# FrontBase<sup>®</sup> An Omnis Studio Application

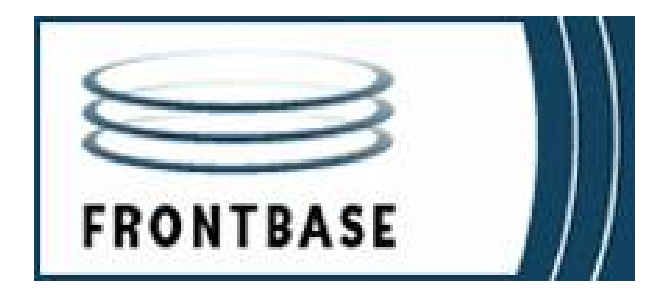

Because of last-minute changes to FrontBase, some of the information in this manual may be inaccurate. Please read the Release Notes on the FrontBase distribution for the latest up-to-date information.

Revised: 02/04/07 cr

FrontBase copyright ©2000 by FrontBase Inc. and its licensors. All rights reserved. Documentation within these pages may be printed by licensee for personal use. Except for the foregoing, no part of this documentation may be reproduced or transmitted in any form by any means, electronic or mechanical, including photocopying, recording, or any information storage and retrieval system, without permission in writing from FrontBase Inc.

FrontBase and the FrontBase logo are registered trademarks of FrontBase Inc. All other trademarks and registered trademarks are the property of their respective owners. ALL SOFTWARE AND DOCUMENTATION ON THE COMPACT DISK(S) ARE SUBJECT TO THE LICENSE AGREEMENT IN THE CD BOOKLET.

| FrontBase Inc.<br>26741 Portola Pkwy.<br>Suite 1E #414<br>Foothill Ranch, CA 92610<br>Frontline Software Aps            |
|----------------------------------------------------------------------------------------------------|
| Blokken 15<br>DK-3460 Birkerød<br>Denmark                                                                               |
| Voice: +1 949 636 8026<br>Fax: +1 949 330 6371                                                                          |
| Voice: +45 4582 6262<br>Fax: +45 4582 0816                                                                              |
| http://www.frontbase.com<br>support@frontbase.com<br>info@frontbase.com<br>sales@frontbase.com<br>license@frontbase.com |
|                                                                                                    |

#### How to Contact FrontBase:

## **Table of Contents**

| 1 | An   | Omnis Studio Application                    | 4  |
|---|------|---------------------------------------------|----|
|   | 1.1  | FrontBaseJManager                           | 5  |
|   | 1.2  | Connecting from Omnis Studio                | 7  |
|   | 1.3  | Library Creation                            | 12 |
|   | 1.4  | Table Creation                              | 15 |
|   | 1.5  | Examining the Tables with FrontBaseJManager | 24 |
|   | 1.6  | Creating Window Classes in Omnis Studio     | 27 |
|   | 1.7  | Viewing and Entering Data                   | 33 |
|   | 1.8  | Modifying the Window Class                  | 35 |
|   | 1.9  | Creating a Query Class                      | 41 |
|   | 1.10 | Creating a Window for a Query Class         | 45 |
|   | 1.11 | Summary                                     | 47 |
|   |      |                                             |    |

## 1 An Omnis Studio Application

To demonstrate how to use Omnis Studio as a front end to a FrontBase database we will create a simple call tracking application. This application will track information about calls between Customers and Employees. The example screenshots show Omnis Studio 4.2.0.3, FrontBase 4.2.6 and FrontBaseJManager 0.5082 running on an Intel Mac using OS X 10.4.8.

This chapter will guide you through the following:

- "FrontBaseJManager" on page 5.
- "Connecting from Omnis Studio" on page 7.
- "Library Creation" on page 12.
- "Table Creation" on page 15.
- "Examining the Tables with FrontBaseJManager" on page 24.
- 'Creating Window Classes in Omnis Studio" on page 27.
- "Viewing and Entering Data" on page 33.
- "Modifying the Window Class" on page 35.
- "Creating a Query Class" on page 41.
- "Creating a Window for a Query Class" on page 45.
- "Summary" on page 47.

It is assumed that you have downloaded and installed FrontBase, FrontBaseJManager and Omnis Studio. To download the latest FrontBase, FrontBaseJManager and Omnis versions please visit http://www.frontbase.com/ and http://www.omnis.net/download/studiodownload.html.

Note that the FrontBaseJManager application requires the latest Java Runtime Environment. This can be downloaded from http://www.sun.com/.

### 1.1 FrontBaseJManager

This is the Java management tool provided by FrontBase. Follow the steps in this section to create the FrontBase database for the demonstration application.

- 1. First launch the FrontBaseJManager application. The Monitored Databases panel should appear as in **Figure 1**.
- 2. To create a new database click on the **New** icon. This will open the New Database dialog window shown in **Figure 2**.

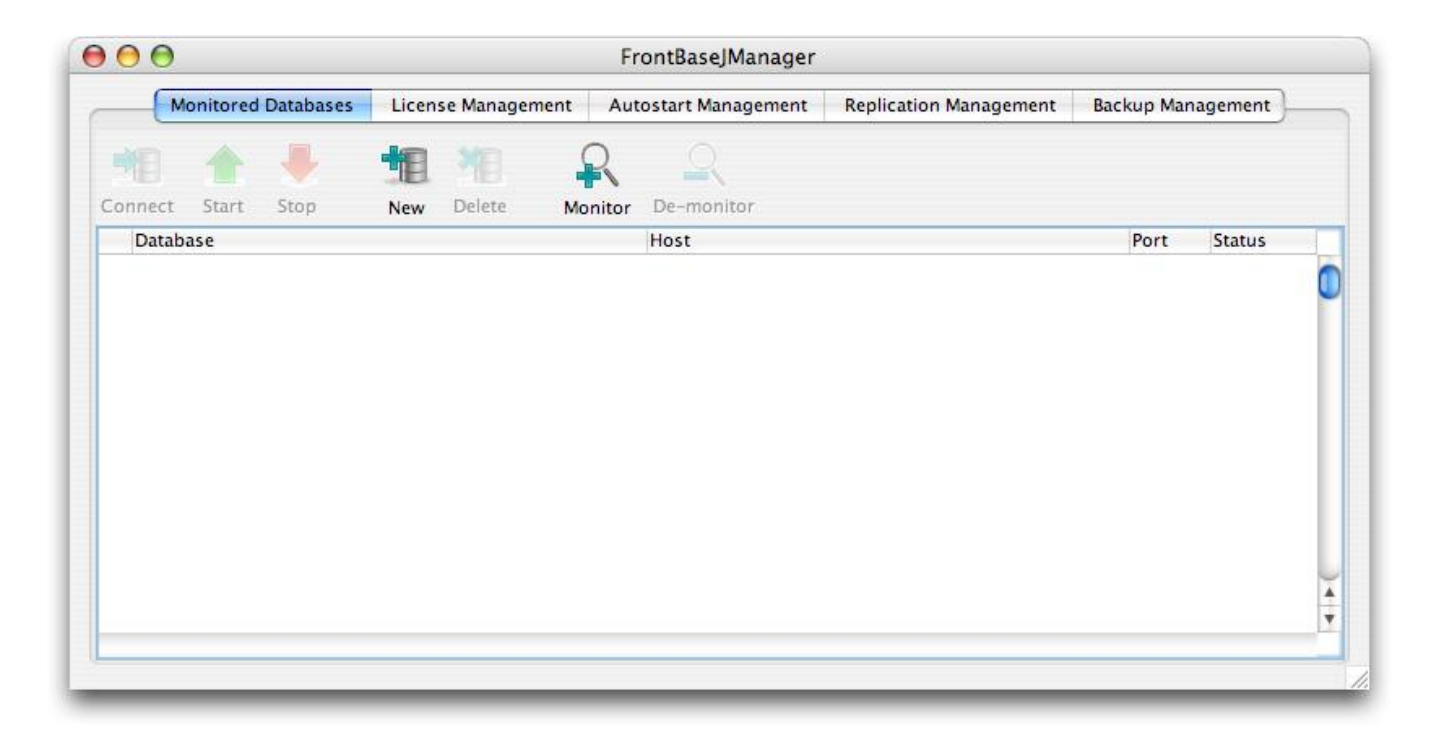

Figure 1. The Monitored Databases Panel.

| 000           | New Database                 |
|---------------|------------------------------|
| Host Name     | e: localhost                 |
| Database Name | e: calltrack                 |
| 🗹 Start da    | atabase when computer starts |
|               |                              |

Figure 2. The New Database Dialog.

3. The default Host Name is already displayed, although you can change this if necessary. Enter **calltrack** for the Database Name and click the **Create** button. The calltrack database will be created and started in a second or two and displayed in the Monitored Databases window as in **Figure 3**.

| 00                  |       |      |     |                                         | Fr      | ontBaseJManager | £                      |                   |         |
|---------------------|-------|------|-----|-----------------------------------------|---------|-----------------|------------------------|-------------------|---------|
| Monitored Databases |       |      |     | License Management Autostart Management |         |                 | Replication Management | Backup Management |         |
|                     |       |      |     |                                         | R       | 2               |                        |                   |         |
| Connect             | Start | Stop | New | Delete                                  | Monitor | De-monitor      |                        |                   |         |
| Datab               | ase   |      |     |                                         |         | Host            |                        | Port              | Status  |
| 🕒 calltra           | ck    |      |     |                                         |         | localhost       |                        | 49169             | Running |
|                     |       |      |     |                                         |         |                 |                        |                   |         |
|                     |       |      |     |                                         |         |                 |                        |                   |         |
|                     |       |      |     |                                         |         |                 |                        |                   |         |

#### Figure 3. The Calltrack Database.

Now that we have a database defined in FrontBase, we can connect to it from Omnis Studio and create the rest of our application.

## 1.2 Connecting from Omnis Studio

We will now define a session template in Omnis Studio and use it to test the connection to the database which was created in the previous section. This assumes you have the correct FrontBase DAM installed in the Studio XCOMP folder.

- Open Omnis Studio. Close the Welcome window if it is displayed and from the Studio Browser window select the SQL Browser from the Folders tree list as shown in Figure 4. Note that the examples use detailed view mode in the browser. To alter your view mode to detailed please select View->Details from the toolbar.
- 2. From the SQL Browser option list, on the left side of the browser window, select the **Session Manager** option. This will display all SQL session templates as in **Figure 5**.

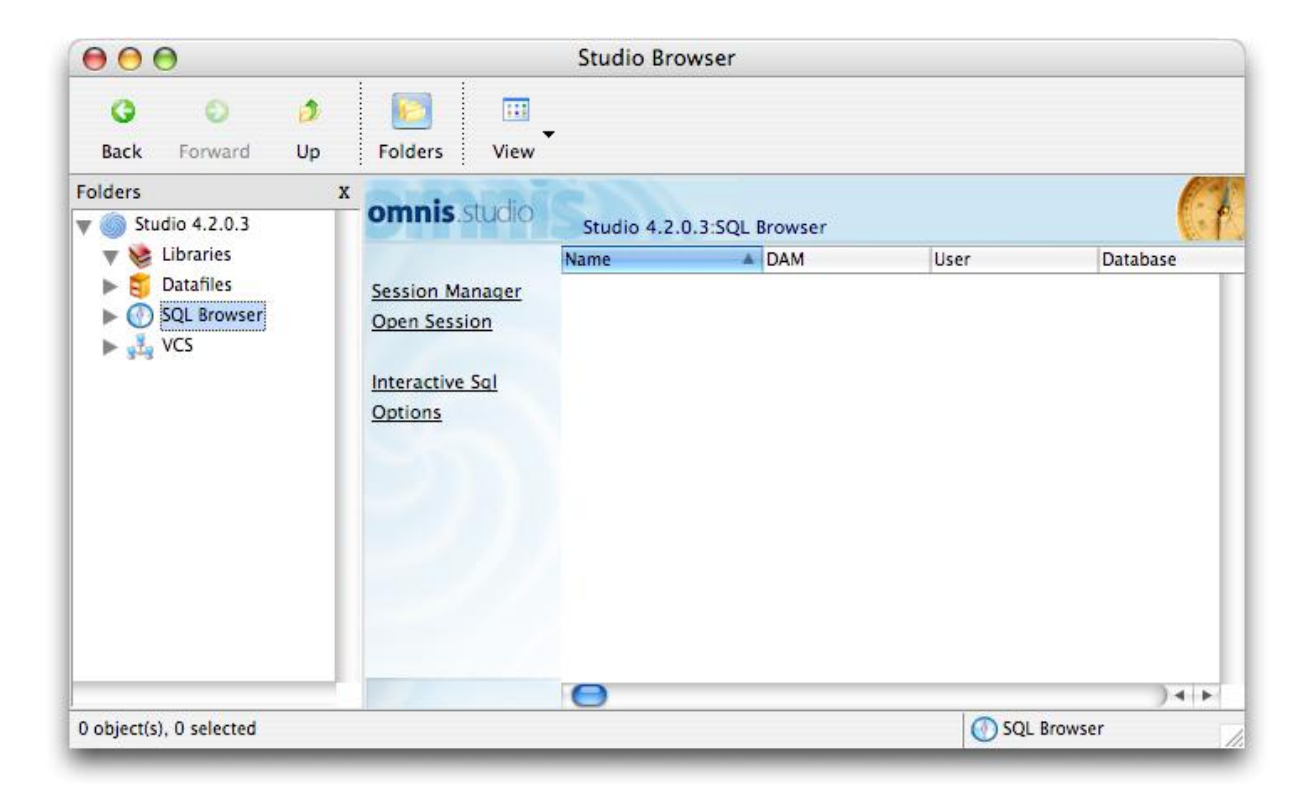

Figure 4. The SQL Browser Window.

| 000                                                                                                    |                                          | Studio Brows                                                              | ser                                                                     |                                                                                               |             |      |
|----------------------------------------------------------------------------------------------------|------------------------------------------|---------------------------------------------------------------------------|-------------------------------------------------------------------------|-----------------------------------------------------------------------------------------------|-------------|------|
| C D D D D D D D D D D D D D D D D D D D                                                                                          | Folders View                             |                                                                           |                                                                         |                                                                                               |             | (1   |
| Studio 4.2.0.3                                                                                                    | onning.stuaro                            | Session Manag                                                             | ger<br>Vendor                                                           | DAM                                                                                           | Host Name   | 1 at |
| <ul> <li>► Transformation</li> <li>► SQL Browser</li> <li>► SQL Browser</li> <li>► SQL Browser</li> <li>► SQL Browser</li> </ul> | Back<br>New Session<br>Show All Sessions | DB2<br>INFORMIX<br>JDBC<br>MYSQL<br>ODBC<br>OMNISSQL<br>ORACLE8<br>SYBASE | DB2<br>Informix<br>Other<br>MySQL<br>Other<br>OMNIS<br>Oracle<br>Sybase | DDB2<br>InformixDAM<br>JDBCDAM<br>MYSQLDAM<br>OBCDAM<br>ORACLEADAM<br>ORACLEADAM<br>SYBASEDAM |             |      |
|                                                                                                    |                                          | 0                                                                         |                                                                         |                                                                                               | IS.         | )4 + |
| 0 object(s), 0 selected                                                                                                    |                                          |                                                                           |                                                                         | Q                                                                                             | SQL Browser |      |

Figure 5. The Session Manager.

3. Select <u>New Session</u> to open the New Session dialog and update the following fields on this window.

```
Session Name:FrontBase
DBMS Vendor:FrontBase
Data Access Module:FRONTBASEDAM
Host Name:<IP address of server>/calltrack
User Name:_SYSTEM
```

The Host Name is a slash-delimited string made up of the IP Address of the FrontBase server, the name of the FrontBase database for this connection, and an optional password for the database. Since our database does not currently have a password, this has been omitted here. The User Name can be any valid user name but we are making \_SYSTEM the owner of the tables of our database. The finished window should look like the one in **Figure 6**.

|                     | Session Definition         | Advanced           |              |
|---------------------|----------------------------|--------------------|--------------|
| Session Name:       | FrontBase                  | DBMS Vendo         | r: FrontBase |
| Data Access Module: |                            | DB Version         | u 💽          |
|                     | V3 Multi-threaded FrontBas | se dam             |              |
| JDBC Driver Name:   |                            |                    | Ţ            |
| Host Name:          | localhost/calltrack        |                    | 1            |
| User Name:          | SYSTEM                     | Password:          |              |
| Database:           |                            | Port: 0            |              |
| Initialization:     |                            |                    |              |
| Maximum rows:       | 0                          | Session type       | SQL Browser  |
| Transaction mode:   | Automatic 🔽                | Logon character se | t: OMNIS     |
| Logon at startup:   | 0                          |                    |              |
|                     |                            | 6                  | OK Cancel    |

Figure 6. A FrontBase Session Template.

- 4. To complete the definition of our FrontBase session template, click the **OK** button. This closes the session editor window. The Session Manager window should now look like the one in **Figure 7**.
- Select <u>Back...</u> to return to the initial SQL Browser window as previously shown in Figure
   Choose <u>Open Session</u> and the new FrontBase connection will be listed as in Figure 8.

| 000                                                                                                    |                                                                                                    | Studio Brows                                                                                              | er                                                                                             |                                                                                                    |           |
|----------------------------------------------------------------------------------------------------|----------------------------------------------------------------------------------------------------|----------------------------------------------------------------------------------------------------|------------------------------------------------------------------------------------------------|----------------------------------------------------------------------------------------------------|-----------|
| C C C C C C C C C C C C C C C C C C C                                                                                                    | Folders View                                                                                                    | C                                                                                                    |                                                                                                |                                                                                                    | 6         |
| ▼ Studio 4.2.0.3       ▼ Studio 4.2.0.3       ▼ Studio 4.2.0.3       ■ Studio 4.2.0.3       ■ S | Back<br>New Session<br>Modify Session<br>Duplicate Session<br>Rename Session<br>Delete Session<br>Show All Sessions | Session Manager<br>DB2<br>INFORMIX<br>JDBC<br>MYSQL<br>ODBC<br>OMNISSQL<br>ORACLE8<br>SYBASE<br>FrontBase | Vendor<br>DB2<br>Informix<br>Other<br>MySQL<br>Other<br>OMNIS<br>Oracle<br>Sybase<br>FrontBase | DAM<br>DDB2<br>InformixDAM<br>JDBCDAM<br>MYSQLDAM<br>OBCDAM<br>OMSQLDAM<br>ORACLE8DAM<br>SYBASEDAM<br>FRONTBASEDAM | Host Name |
| 0 object(s), 0 selected                                                                                                    |                                                                                                    | 0                                                                                                    |                                                                                                | Si 🕥 Si                                                                                                    | ) 4 🕨     |

Figure 7. The New FrontBase Session Template.

| 00                    |                | Studio Bro  | wser            |       |          |
|-----------------------|----------------|-------------|-----------------|-------|----------|
| G S 3                 | Folders View   | 7           |                 |       |          |
| Folders               | x omnis.studio | Studio 4.2. | 0.3:SQL Browser |       | 6        |
| ▼ SOL Browser         | Back           | Name        | DAM             | User  | Database |
| ► sta vcs             | FrontBase      |             |                 |       |          |
|                       |                |             |                 |       |          |
|                       |                |             |                 |       |          |
|                       |                |             |                 |       |          |
|                       |                |             |                 |       |          |
|                       |                | 0           |                 |       | )++      |
| object(s), 0 selected |                |             |                 | SQL B | rowser   |

Figure 8. A Session to Connect to FrontBase.

6. Click <u>FrontBase</u> and if the connection is successful a **FRONTBASE** session will be shown under the SQL Browser branch in the Folders tree list as shown in **Figure 9**. The main browser window will list the type of available session objects. For FrontBase these are **Tables** and **Views**.

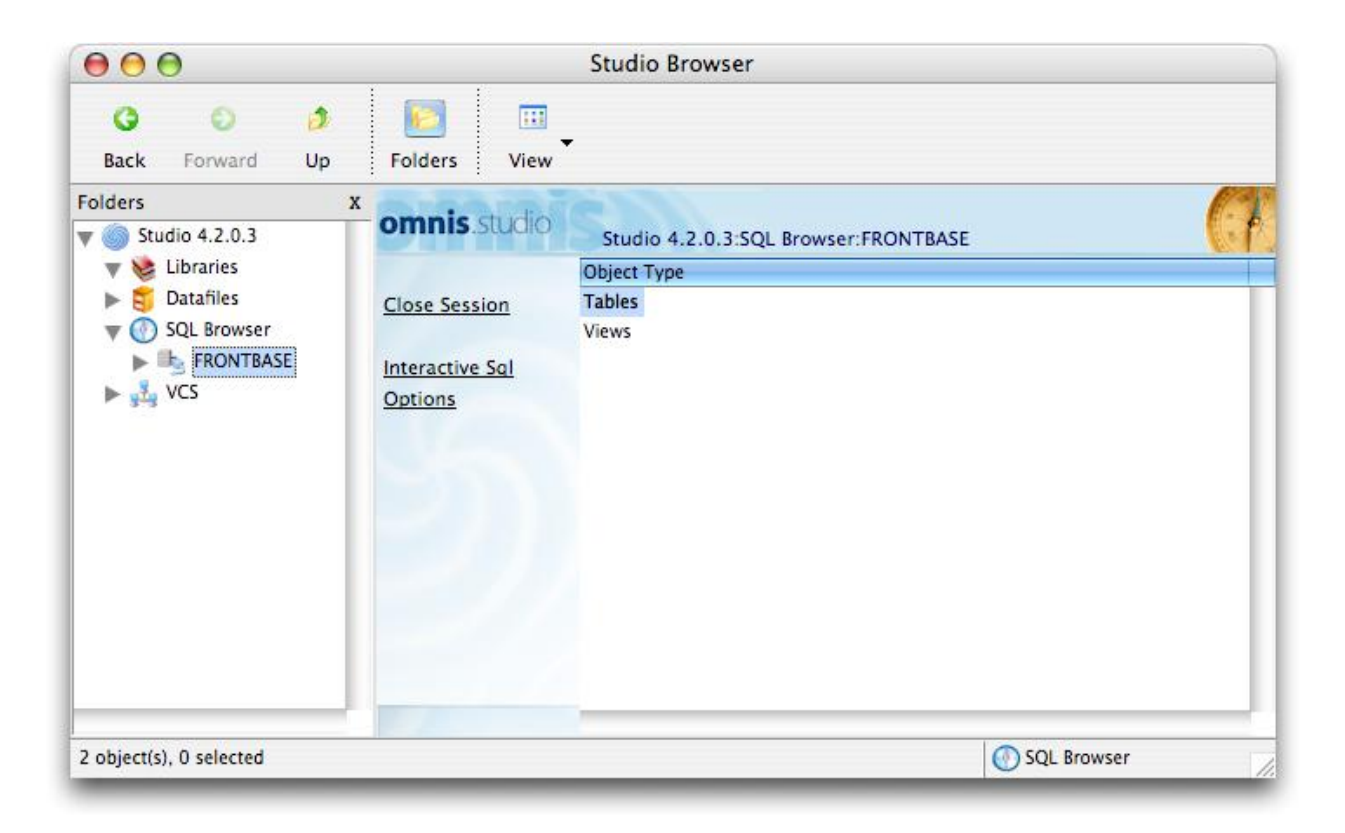

Figure 9. A Connected FrontBase Session.

If there is a problem connecting to the database then an error dialog will display the reason. This is commonly due to the DAM not being installed, the database not running or the connection information not being entered correctly.

7. Double-click on **Tables** in the SQL Browser window. This will list all available tables for our FrontBase session. Since we have not defined any tables in our database, this window is empty as shown in **Figure 10**.

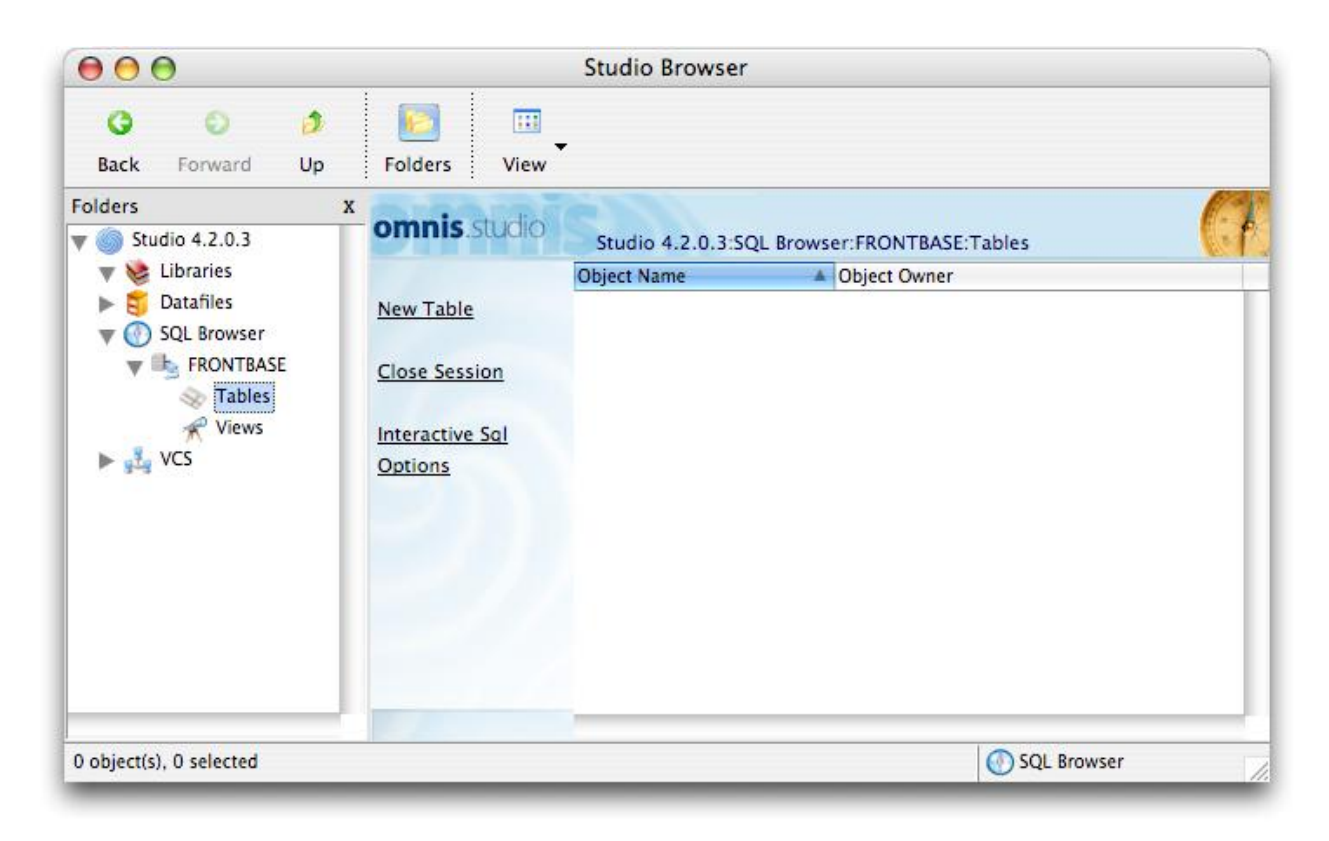

Figure 10. The Table List.

We will now use the tools provided in Omnis Studio to create the necessary tables for our project, but first we must create an Omnis Studio library to house the components of our application.

## **1.3 Library Creation**

The following section details the steps to create our example library.

- 1. Select the **Libraries** branch from the Folders tree list and the browser will list all the available libraries as in **Figure 11**. This will initially be empty since there are no open libraries.
- 2. Select <u>New Library</u> and this will open a standard file dialog for naming and saving our new library as shown in **Figure 12**.

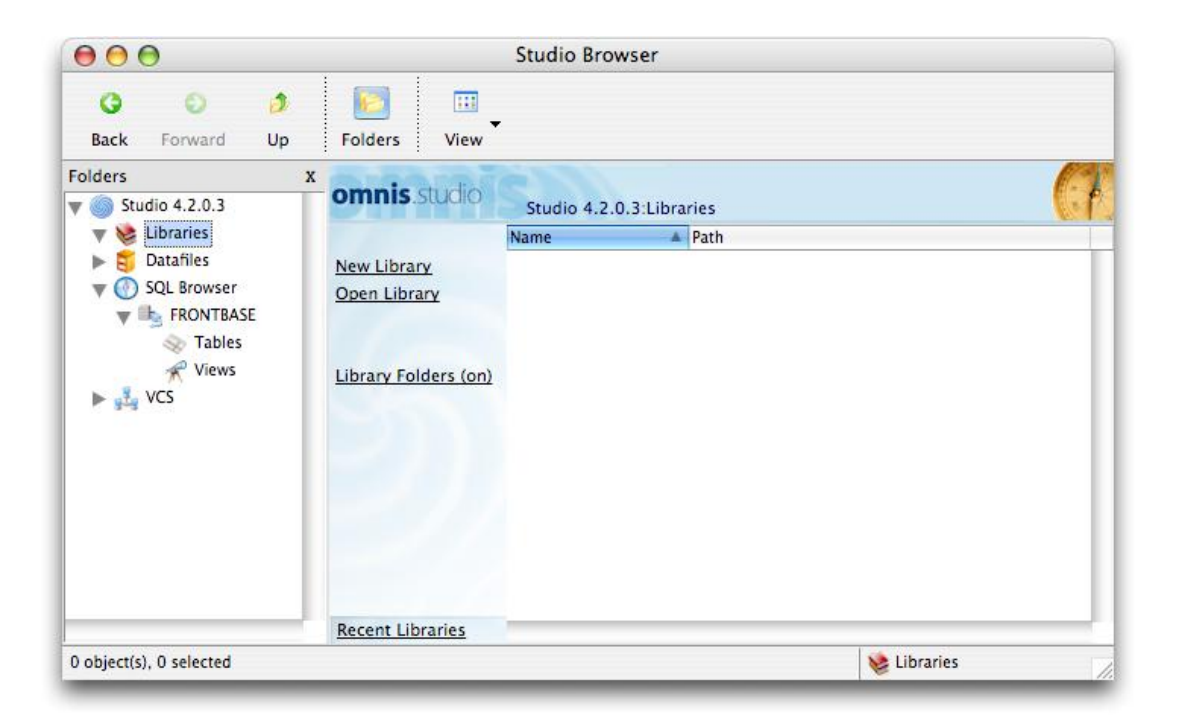

Figure 11. The Libraries Folder.

|                                                                                                    | New Library |               |
|----------------------------------------------------------------------------------------------------|-------------|---------------|
| Save As                                                                                                    | untitled    |               |
|                                                                                                    | Desktop     | c search      |
| Colin Richards<br>Network<br>Macintosh HD<br>Crichard<br>Crichard<br>Crichard<br>Applications<br>Movies<br>Movies | Name        | Date Modified |
| New Folder                                                                                                    |             | Cancel Save   |

Figure 12. The New Library Dialog.

3. Name the new library **calltrack.lbs**\*, determine a location for the library file and click **Save**. The new calltrack library will be created and then listed under the **Libraries** branch in the Folders tree list. The main browser window will list the top-level components of the new library. This is shown in **Figure 13**.

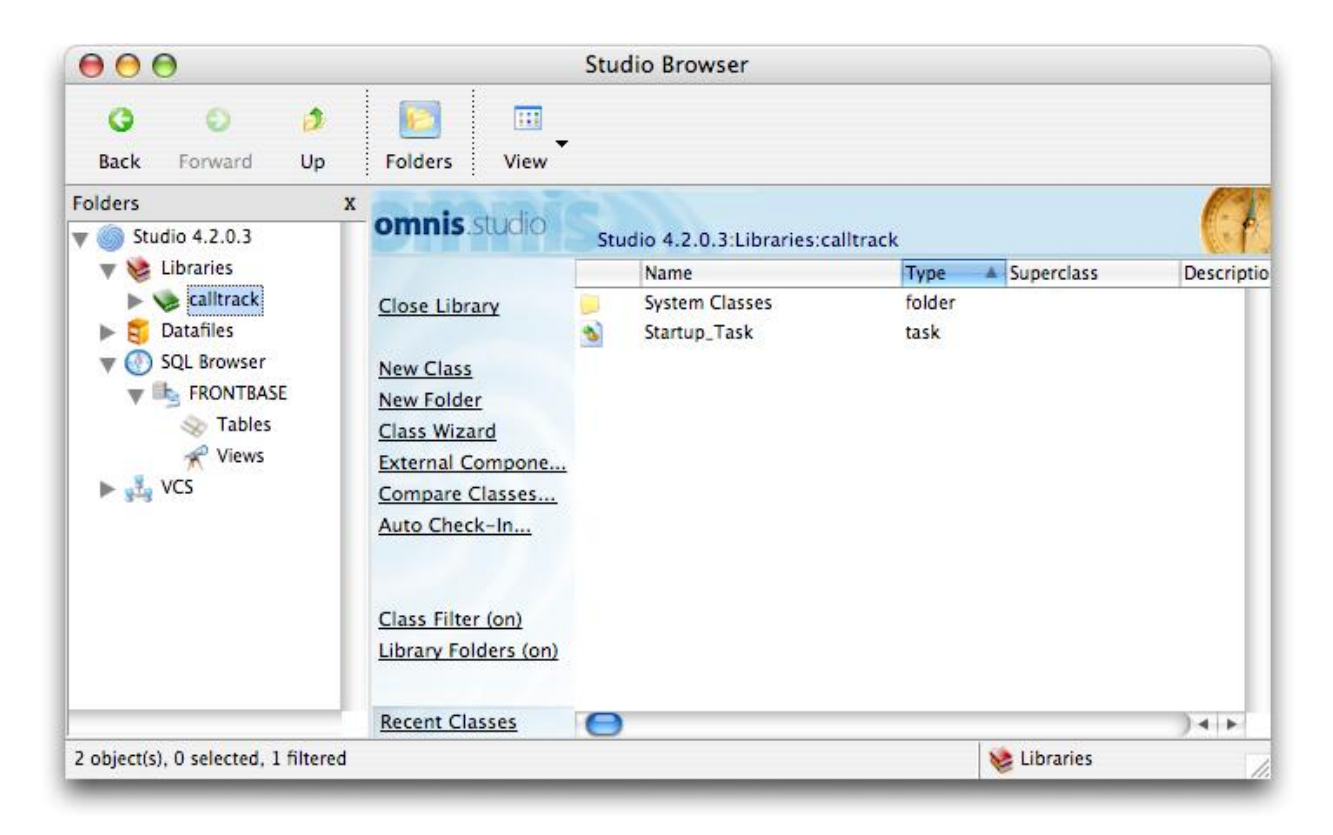

Figure 13. The New Calltrack Library.

4. It is good practice to set the internal "default" name for the library at this time. We do this by using the **Property Manager**, which we can open using the **View** menu on the main Omnis Studio menu bar or by control-clicking on the library name in the Folders tree list and selecting the **Properties** item from the context menu that appears. The Property Manager is shown in **Figure 14**.

<sup>\*</sup> The ".lbs" extension is required for cross-platform compatibility with Windows systems. However, if we were using a Windows version of Omnis Studio for our example, then the extension would automatically be supplied.

| General        | Methods Prefs Action        |
|----------------|-----------------------------|
| disksize       | 30720                       |
| extension      | kFalse                      |
| freesize       | 16384                       |
| ignoreexternal | kFalse                      |
| isprivate      | kFalse                      |
| name           | calltrack                   |
| nodebug        | kFalse                      |
| pathname       | Macintosh HD:Users:crichard |
| shared         | kTrue                       |
| userinfo       |                             |
| userlevel      | 0                           |
| vcsbuilddate   |                             |
| vcsbuildersnam | ie                          |
| vcsbuildnotes  |                             |

| General M          | Aethods Prefs Action    |
|--------------------|-------------------------|
| canfocusbuttons    | kPlatformdefault        |
| centuryrange       | 1980                    |
| defaultname        | calltrack               |
| designdpi          | 96                      |
| designdpimode      | kDPloff                 |
| disableellipsis    | kFalse                  |
| disablewebservice  | kFalse                  |
| exportcontrolchar  | kFalse                  |
| exportedquotes     | kTrue                   |
| fiscalyearend      | 31 DEC 1900 00:00:00    |
| fontscale          | kFalse                  |
| helpfoldername     |                         |
| hscale             | 0                       |
| iconlib            |                         |
| javareturnsnative  | kTrue                   |
| reportcalculatione | kTrue                   |
| reportnotationerro | kTrue                   |
| screencoordinates  | kFalse                  |
| sensitivefieldname | kFalse                  |
| sensitivefilenames | kTrue                   |
| sharedpictures     | kSharedPicModeTrueColor |

Figure 14. Property Manager (General).

Figure 15. Property Manager (Prefs).

5. To set the default name copy the **name** property value from the **General** tab and paste it into the **defaultname** property under the **Prefs** tab. While in the Prefs tab, it is also a good idea to set the **sharedpictures** property to **kSharedPicModeTrueColor**. The resulting contents of the Prefs tab should look like **Figure 15**.

## 1.4 Table Creation

The definition used to map variables in Omnis Studio to the columns of a FrontBase database table is called a Schema class. To create tables in our database, we first create schema classes in Omnis Studio and then move them into FrontBase through our SQL Browser session.

- 1. Click <u>New Class</u> from the main Studio Browser option list. A listing of all standard class types will be displayed, as shown in **Figure 16**.
- 2. Click <u>Schema</u>. This places a schema class named **New Schema** into the browser window and highlights its name so we can immediately type one that is more appropriate, as shown in **Figure 17**.

| 000                                                                | 9                                                                                                    | Studio Browser                 |                   |            |
|--------------------------------------------------------------------|----------------------------------------------------------------------------------------------------|--------------------------------|-------------------|------------|
| 🔇 🕥 🤌<br>Back Forward Up                                           | Folders                                                                                                    |                                |                   |            |
| Folders<br>Tolders Studio 4.2.0.3                                  | omnis.studio                                                                                                 | Studio 4.2.0.3:Libraries:c     | alltrack          | (7)        |
| 🔻 😻 Libraries                                                      |                                                                                                    | Name                           | Type 🔺 Superclass | Descriptio |
| Calltrack                                                          | Back 2                                                                                                    | System Classes<br>Startup_Task | folder<br>task    |            |
| ▼ ③ SQL Browser<br>▼ ➡ FRONTBASE<br>③ Tables<br>★ Views<br>► 💑 VCS | Code<br>File<br>Menu<br>Object<br>Query<br>RemoteForm<br>RemoteTask<br>Report<br>Search<br>Schema<br>Table 7 |                                |                   |            |
|                                                                    | Recent Classes                                                                                               |                                |                   | )4 +       |
| 2 object(s), 0 selected, 1 filtere                                 | d                                                                                                    |                                | 😻 Libraries       | 1          |

Figure 16. The Class Types.

| 000                                                                                                    |                                                                              | Studio Browser                                                |                          |            |
|----------------------------------------------------------------------------------------------------|------------------------------------------------------------------------------|---------------------------------------------------------------|--------------------------|------------|
| G D D<br>Back Forward Up<br>Folders                                                                                                    | Folders View                                                                 | S 10 1 1 1 1 1 1 1 1 1 1 1 1 1 1 1 1 1 1                      |                          | 13         |
| v 🕥 Studio 4.2.0.3                                                                                                    | omnis.studio                                                                 | Studio 4.2.0.3:Libraries:c                                    | calltrack                | (1) P      |
| 🔻 😻 Libraries                                                                                                    |                                                                              | Name                                                          | Type 🔺 Superclass        | Descriptio |
| <ul> <li>Califies</li> <li>Califies</li> <li>Califies</li> <li>SQL Browser</li> <li>FRONTBASE</li> <li>Tables</li> <li>Views</li> <li>VCS</li> </ul> | Close Library<br>New Class<br>New Folder<br>Class Wizard<br>External Compone | System Classes       Image: System Classes       Startup_Task | folder<br>schema<br>task |            |
|                                                                                                    | Auto Check-In<br>Modify<br>Class Filter (on)                                 |                                                               |                          |            |
|                                                                                                    | Library Folders (on)                                                         |                                                               |                          | - 1        |
|                                                                                                    | Recent Classes                                                               | 0                                                             |                          | )4 +       |
| 3 object(s), 1 selected, 1 filtere                                                                                                    | d                                                                            |                                                               | 😻 Libraries              | 2          |

Figure 17. Editing the New Schema Name.

3. For our first schema class we will use the name **customer**. Typing that name and pressing the **Enter/Return** key will give us the result shown in **Figure 18**.

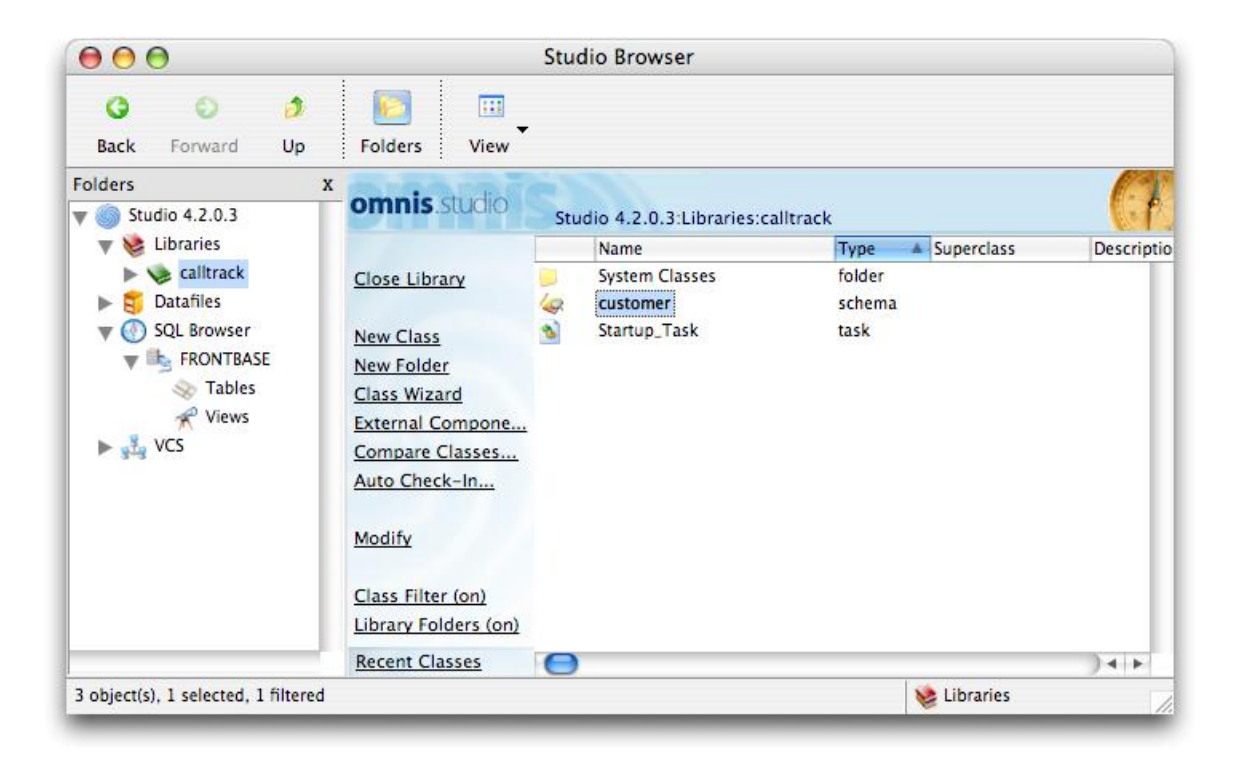

Figure 18. The Customer Schema.

- 4. Repeat the previous steps to add two more schema classes, one called **employee** and the other called **phonecall**. The three schemas should be listed as in **Figure 19**.
- 5. We now have three schema classes, but they are all empty. That is, they have no columns defined yet. To define columns for a schema class, we simply open it and fill in the necessary information. To open a schema class, just double-click on it in the browser window. If we do that for the customer schema class, we will see the Schema Class Editor for that class as shown in **Figure 20**.

| 000                                                                                                    |                                                                                                    | Studio Browser                                                                             |                                            |            |            |
|----------------------------------------------------------------------------------------------------|----------------------------------------------------------------------------------------------------|--------------------------------------------------------------------------------------------|--------------------------------------------|------------|------------|
| C O D O D O O O O O O O O O O O O O O O                                                                                                    | Folders View                                                                                                    | Studio 4.2.0.3:Libraries:calltrack                                                         |                                            |            | (7         |
| <ul> <li>Calltrack</li> <li>Calltrack</li> <li>Datafiles</li> <li>SQL Browser</li> <li>FRONTBASE</li> <li>Tables</li> <li>Views</li> <li>VVCS</li> </ul> | Close Library<br>New Class<br>New Folder<br>Class Wizard<br>External Compone<br>Compare Classes<br>Auto Check-In<br>Modify<br>Class Filter (on)<br>Library Folders (ap) | Name       System Classes       Customer       employee       phonecall       Startup_Task | Type<br>folder<br>schema<br>schema<br>task | Superclass | Descriptio |
| 5 object(s), 1 selected, 1 filtered                                                                                                    | Recent Classes                                                                                                    | 0                                                                                          |                                            | bibraries  | ) 4   +    |

Figure 19. The Schema Classes.

| 00                                          | Schema calltrack.customer |                        |                    |           |  |
|---------------------------------------------|---------------------------|------------------------|--------------------|-----------|--|
| Server table or view:<br>I Create table ins | tance when sch            | nema is used as list o | r row variable sub | type      |  |
| Column name                                 | Data type Data subtype De |                        | Description        | Primary k |  |
| l                                           |                           |                        |                    |           |  |
|                                             |                           |                        |                    |           |  |
|                                             |                           |                        |                    |           |  |
|                                             |                           |                        |                    | - 1       |  |
|                                             |                           |                        |                    | - 1       |  |
|                                             |                           |                        |                    |           |  |
| 0                                           |                           |                        |                    | ) + + /   |  |

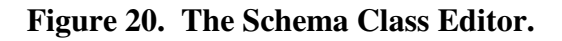

6. We should first name the table we want this schema class to map to in our FrontBase database. The name that we provide here will be the name given to the table when it is created in FrontBase. For consistency, let's use **customer**. The editor window will now look like the one in **Figure 21**.

| 0     | 00                | Schem            | a calltrack.customer   |                    |           |
|-------|-------------------|------------------|------------------------|--------------------|-----------|
| Serve | er table or view: | customer         |                        |                    |           |
|       | Create table in   | nstance when sch | hema is used as list o | r row variable sub | type      |
|       | Column name       | Data type        | Data subtype           | Description        | Primary I |
|       |                   |                  |                        |                    |           |
|       |                   |                  |                        |                    |           |
|       |                   |                  |                        |                    |           |
|       |                   |                  |                        |                    |           |
|       |                   |                  |                        |                    |           |
|       |                   |                  |                        |                    |           |
|       |                   |                  |                        |                    |           |
|       | 0                 |                  |                        |                    | 14        |
|       | 0                 |                  |                        |                    | 1411      |

Figure 21. Editing the Server Table Name.

7. Next we must define the columns for this table. To avoid unintentional conflicts with reserved words and to easily identify each column, it is a good idea to prefix each column name with all or part of the table name. Following this naming convention can save us many headaches as we work. For our first column, the customer id, enter cu\_id under Column name. We will assign it a Data type of Number and a Data subtype of Long integer. The data type and subtype are selected from dropdown lists provided by Omnis Studio. We will also make this column the primary key of the schema by setting the Primary key column to kTrue. This means the value in this column will uniquely identify each entry in the database. When correctly done, the editor window will look like the one in Figure 22.

| 0   | 00                                                  | Schem                        | na calltrack.customer  |                    |      |       |
|-----|-----------------------------------------------------|------------------------------|------------------------|--------------------|------|-------|
| Sen | ver table or view:<br>Create table <mark>i</mark> i | customer<br>nstance when sci | hema is used as list o | r row variable sub | type |       |
|     | Column name                                         | Data type                    | Data subtype           | Description        | Prim | ary I |
| 1   | cu_id                                               | Number                       | Long integer           |                    | kTru | Je    |
|     |                                                     |                              |                        |                    |      |       |
|     |                                                     |                              |                        |                    |      |       |
|     |                                                     |                              |                        |                    |      |       |
|     |                                                     |                              |                        |                    |      |       |
|     | 0                                                   |                              |                        |                    | 1    | ) 4   |

Figure 22. The cu\_id Column Definition.

8. Continue defining the columns for this schema class as shown in **Table 1**. Note, that when entering the subtype (length) for a Character variable, it must be manually typed rather than selected from a list. The finished schema class definition should look like the one in **Figure 23**.

| Column name   | Data type | Data subtype | Primary key |
|---------------|-----------|--------------|-------------|
| cu_id         | Number    | Long integer | kTrue       |
| cu_firstname  | Character | 30           | kFalse      |
| cu_lastname   | Character | 30           | kFalse      |
| cu_company    | Character | 50           | kFalse      |
| cu_address1   | Character | 50           | kFalse      |
| cu_address2   | Character | 50           | kFalse      |
| cu_city       | Character | 30           | kFalse      |
| cu_state      | Character | 2            | kFalse      |
| cu_postalcode | Character | 10           | kFalse      |
| cu_country    | Character | 30           | kFalse      |
| cu_phonevoice | Character | 15           | kFalse      |
| cu_extension  | Character | 5            | kFalse      |
| cu_phonefax   | Character | 15           | kFalse      |
| cu_phonecell  | Character | 15           | kFalse      |
| cu_email      | Character | 50           | kFalse      |

#### Table 1. The Customer Schema Column Definitions.

| 0            | 00                | Schema calltrack.customer |                        |                    |             |  |  |
|--------------|-------------------|---------------------------|------------------------|--------------------|-------------|--|--|
| Serv         | er table or view: | customer                  |                        |                    |             |  |  |
| $\checkmark$ | Create table in   | nstance when scl          | nema is used as list o | r row variable sub | type        |  |  |
|              | Column name       | Data type                 | Data subtype           | Description        | Primary key |  |  |
| 1            | cu_id             | Number                    | Long integer           |                    | kTrue       |  |  |
| 2            | cu_firstname      | Character                 | 30                     |                    | kFalse      |  |  |
| 3            | cu_lastname       | Character                 | 30                     |                    | kFalse      |  |  |
| 4            | cu_company        | Character                 | 50                     |                    | kFalse      |  |  |
| 5            | cu_address1       | Character                 | 50                     |                    | kFalse      |  |  |
| 6            | cu_address2       | Character                 | 50                     |                    | kFalse      |  |  |
| 7            | cu_city           | Character                 | 30                     |                    | kFalse      |  |  |
| 8            | cu_state          | Character                 | 2                      |                    | kFalse      |  |  |
| 9            | cu_postalcode     | Character                 | 10                     |                    | kFalse      |  |  |
| 10           | cu_country        | Character                 | 30                     |                    | kFalse      |  |  |
| 11           | cu_phonevoice     | Character                 | 15                     |                    | kFalse      |  |  |
| 12           | cu_extension      | Character                 | 5                      |                    | kFalse      |  |  |
| 13           | cu_phonefax       | Character                 | 15                     |                    | kFalse      |  |  |
| 14           | cu_phonecell      | Character                 | 15                     |                    | kFalse      |  |  |
| 15           | cu_email          | Character                 | 50                     |                    | kFalse      |  |  |

#### Figure 23. The Completed Customer Schema.

9. Close this Schema Class Editor window and open one for the employee schema class. Enter **employee** in the field for **Server table or view** and create the column definitions for this schema class as shown in **Table 2**. The finished schema class definition should look like the one in **Figure 24**.

| Column name   | Data type | Data subtype | Primary key |
|---------------|-----------|--------------|-------------|
| em_id         | Number    | Long Integer | kTrue       |
| em_firstname  | Character | 30           | kFalse      |
| em_lastname   | Character | 30           | kFalse      |
| em_department | Character | 50           | kFalse      |
| em_address1   | Character | 50           | kFalse      |
| em_address2   | Character | 50           | kFalse      |
| em_city       | Character | 30           | kFalse      |
| em_state      | Character | 2            | kFalse      |
| em_postalcode | Character | 10           | kFalse      |
| em_country    | Character | 30           | kFalse      |
| em_phonehome  | Character | 15           | kFalse      |
| em_phonework  | Character | 15           | kFalse      |
| em_phonefax   | Character | 15           | kFalse      |
| em_phonecell  | Character | 15           | kFalse      |
| em_email      | Character | 50           | kFalse      |

 Table 2. The Employee Schema Column Definitions.

| Serv | er table or view | employee        |                        |                    |             |    |
|------|------------------|-----------------|------------------------|--------------------|-------------|----|
|      | Create table in  | stance when scl | hema is used as list o | r row variable sub | type        |    |
| _    | Column name      | Data type       | Data subtype           | Description        | Primary key | No |
| 1    | em_id            | Number          | Long integer           |                    | kTrue       | 0  |
| 2    | em_firstname     | Character       | 30                     |                    | kFalse      | 4  |
| 3    | em_lastname      | Character       | 30                     |                    | kFalse      | 1  |
| 4    | em_department    | Character       | 50                     |                    | kFalse      |    |
| 5    | em_address1      | Character       | 50                     |                    | kFalse      | 1  |
| 6    | em_address2      | Character       | 50                     |                    | kFalse      |    |
| 7    | em_city          | Character       | 30                     |                    | kFalse      | 1  |
| 8    | em_state         | Character       | 2                      |                    | kFalse      |    |
| 9    | em_postalcode    | Character       | 10                     |                    | kFalse      | 1  |
| 10   | em_country       | Character       | 30                     |                    | kFalse      |    |
| 11   | em_phonehome     | Character       | 15                     |                    | kFalse      | 1  |
| 12   | em_phonework     | Character       | 15                     |                    | kFalse      |    |
| 13   | em_phonefax      | Character       | 15                     |                    | kFalse      |    |
| 14   | em_phonecell     | Character       | 15                     |                    | kFalse      | P. |
| 15   | em_email         | Character       | 50                     |                    | kFalse      | IJ |

Figure 24. The Completed Employee Schema.

10. Close the employee schema and add the column definitions to the phonecall schema as shown in **Table 3**. Note, the primary key is made up of more than one column. In this table, a call between a customer and employee at a particular date and time should be unique for each entry.

| Column name | Data type | Data subtype        | Primary key |
|-------------|-----------|---------------------|-------------|
| ph_date     | Date time | Short date 20002099 | kTrue       |
| ph_time     | Date time | Short time          | kTrue       |
| ph_duration | Number    | Long integer        | kFalse      |
| ph_outgoing | Boolean   | N/A                 | kFalse      |
| ph_subject  | Character | 100                 | kFalse      |
| ph_notes    | Character | 2000                | kFalse      |
| ph_cu_id    | Number    | Long integer        | kTrue       |
| ph_em_id    | Number    | Long integer        | kTrue       |

| Table 3. | The | Phonecall | Schema | Column | <b>Definitions.</b> |
|----------|-----|-----------|--------|--------|---------------------|
|----------|-----|-----------|--------|--------|---------------------|

11. Now enter **phonecall** in the field for **Server table or view**. The finished schema class definition should look like the one in **Figure 25**.

| Serv | ver table or view:<br>Create table ir | phonecall | hema is used as list or ro | w variable sub | type       |
|------|---------------------------------------|-----------|----------------------------|----------------|------------|
| -    | Column name                           | Data type | Data subtype               | Description    | Primary ke |
| 1    | ph_date                               | Date Time | Short date 20002099        |                | kTrue      |
| 2    | ph_time                               | Date Time | Short time                 |                | kTrue      |
| 3    | ph_duration                           | Number    | Long integer               |                | kFalse     |
| 4    | ph_outgoing                           | Boolean   | N/A                        |                | kFalse     |
| 5    | ph_subject                            | Character | 100                        |                | kFalse     |
| 6    | ph_notes                              | Character | 2000                       |                | kFalse     |
| 7    | ph_cu_id                              | Number    | Long integer               |                | kTrue      |
| 8    | ph_em_id                              | Number    | Long integer               |                | kTrue      |
|      | 0                                     |           |                            |                | ) 4   1    |

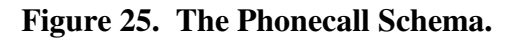

12. Close the final Schema Class Editor window. Now we have three fully defined schema classes but we need to inform FrontBase of their contents. Omnis Studio makes this incredibly easy! Select the three schemas and drag them onto the **Tables** icon under the FRONTBASE session branch in the Folders tree list as shown in **Figure 26**. This will then automatically create the equivalent tables in FrontBase. If you select the Tables icon, the browser window will show the three tables in the FrontBase SQL Browser session as listed in **Figure 27**.

| 000                                                                                                    |                                                                                                    | Studio Browser                                                                                                    |                                              |             |             |
|----------------------------------------------------------------------------------------------------|----------------------------------------------------------------------------------------------------|----------------------------------------------------------------------------------------------------|----------------------------------------------|-------------|-------------|
| C D D D D D D D D D D D D D D D D D D D                                                                                                    | Folders View                                                                                                    | Studio 4.2.0.3:Libraries:c                                                                                                    | alltrack                                     | Superclass  | Description |
| Califrack Califrack Calif | Close Library<br>New Class<br>New Folder<br>Class Wizard<br>External Compone<br>Compare Classes<br>Auto Check-In | System Classes         Image: customer         Image: customer< | folder<br>schema<br>schema<br>schema<br>task |             |             |
|                                                                                                    | <u>Class Filter (on)</u><br>Library Folders (on)                                                                 |                                                                                                    |                                              |             |             |
|                                                                                                    | Recent Classes                                                                                                   | 0                                                                                                    |                                              |             | ) 4 1       |
| 5 object(s), 3 selected, 1 filtere                                                                                                    | d                                                                                                    |                                                                                                    | ١                                            | 👌 Libraries | 1           |

Figure 26. Create the Tables in FrontBase.

| 000                                                                                                    |                                                                                      | Studio Browser                                   | r                                                |    |
|----------------------------------------------------------------------------------------------------|--------------------------------------------------------------------------------------|--------------------------------------------------|--------------------------------------------------|----|
| G O Ø<br>Back Forward Up                                                                                                    | Folders View                                                                         | -                                                |                                                  |    |
| V Studio 4.2.0.3                                                                                                    | omnis.studio                                                                         | Studio 4.2.0.3:50                                | QL Browser:FRONTBASE:Tables                      |    |
| <ul> <li>Libraries</li> <li>calltrack</li> <li>Solution</li> <li>SQL Browser</li> <li>SQL Browser</li> <li>FRONTBASE</li> <li>FRONTBASE</li> <li>Views</li> <li>Views</li> <li>VCS</li> </ul> | <u>New Table</u><br><u>Close Session</u><br><u>Interactive Sol</u><br><u>Options</u> | Object Name<br>customer<br>employee<br>phonecall | Object Owner     _SYSTEM     _SYSTEM     _SYSTEM |    |
| 3 object(s), 0 selected                                                                                                    |                                                                                      |                                                  | O SQL Brows                                      | er |

Figure 27. The FrontBase Tables.

## 1.5 Examining the Tables with FrontBaseJManager

Just to verify that we have successfully created the three tables in our FrontBase database, (named "calltrack"), we should examine the resulting table structures using FrontBaseJManager.

1. First we need to connect to our database in FrontBaseJManager to examine the tables we created with Omnis Studio. Double-click on the **calltrack** entry in the **Monitored Databases** window. This will open the connection window shown in **Figure 28**.

| User:       | SYSTEM |
|-------------|--------|
| Password:   |        |
| DR Password |        |

Figure 28. The Connection Dialog.

- 2. The default user should be set to \_SYSTEM. Since no passwords have been set for either the database or any users, just click the Open button. The Connection window in Figure 29 will be displayed. The default view shows the SQL Interpreter panel. This is used to execute SQL statements and log the statements that have been sent to the server. The Connection Pane list on the left side of the window gives access to the different panels which are available in order to perform tasks such as adding new users, viewing the database settings, etc.
- 3. To examine the tables that were created from Omnis we need to use the **Schema Objects** panel. Click on this in the Connection Pane to display the panel in **Figure 30**. This panel is split into three parts. The left column lists the available schemas, the middle column the type of object that can be contained in the selected schema and the right column will show the names of those objects for the selected object type.

| Repeatable Read, Read W | Vrite, Deferred, Auto Commit     | Europe/Londo             |
|-------------------------|----------------------------------|--------------------------|
| Connection Pane         |                                  |                          |
| Backup                  |                                  |                          |
| Black & White List      |                                  |                          |
| Database                |                                  |                          |
| License                 |                                  |                          |
| Schema                  |                                  |                          |
| Schema Objects          |                                  |                          |
| Session                 |                                  |                          |
| QL Interpreter          |                                  |                          |
| Fable Cache             |                                  |                          |
| Jsage                   |                                  | × *                      |
| User                    |                                  |                          |
|                         |                                  |                          |
|                         |                                  |                          |
|                         |                                  |                          |
|                         | - R.                             |                          |
|                         | Command-Return will also execute | Execute File Execute SQL |
|                         |                                  |                          |
|                         |                                  |                          |
|                         |                                  |                          |

Figure 29. The SQL Interpreter Panel.

| Connection Pane                                                                                                    | SYSTEM             | Tables                                                    | ALC: N        |                 |
|----------------------------------------------------------------------------------------------------|--------------------|-----------------------------------------------------------|---------------|-----------------|
| Back & White List<br>Back & White List<br>Database<br>License<br>Schema Objects<br>Session<br>SQL Interpreter<br>Table Cache<br>Usage<br>User | INFORMATION_SCHEMA | Views<br>Procedures<br>Functions<br>Domains<br>Collations |               |                 |
|                                                                                                    | New Delete         |                                                           | (Open Content | Open Definition |

Figure 30. The Schema Objects Panel.

4. The tables that we created are part of the \_SYSTEM schema so if we select **Tables** from the object type list (in the middle section), then the three tables are listed in the right hand column, as in **Figure 31**.

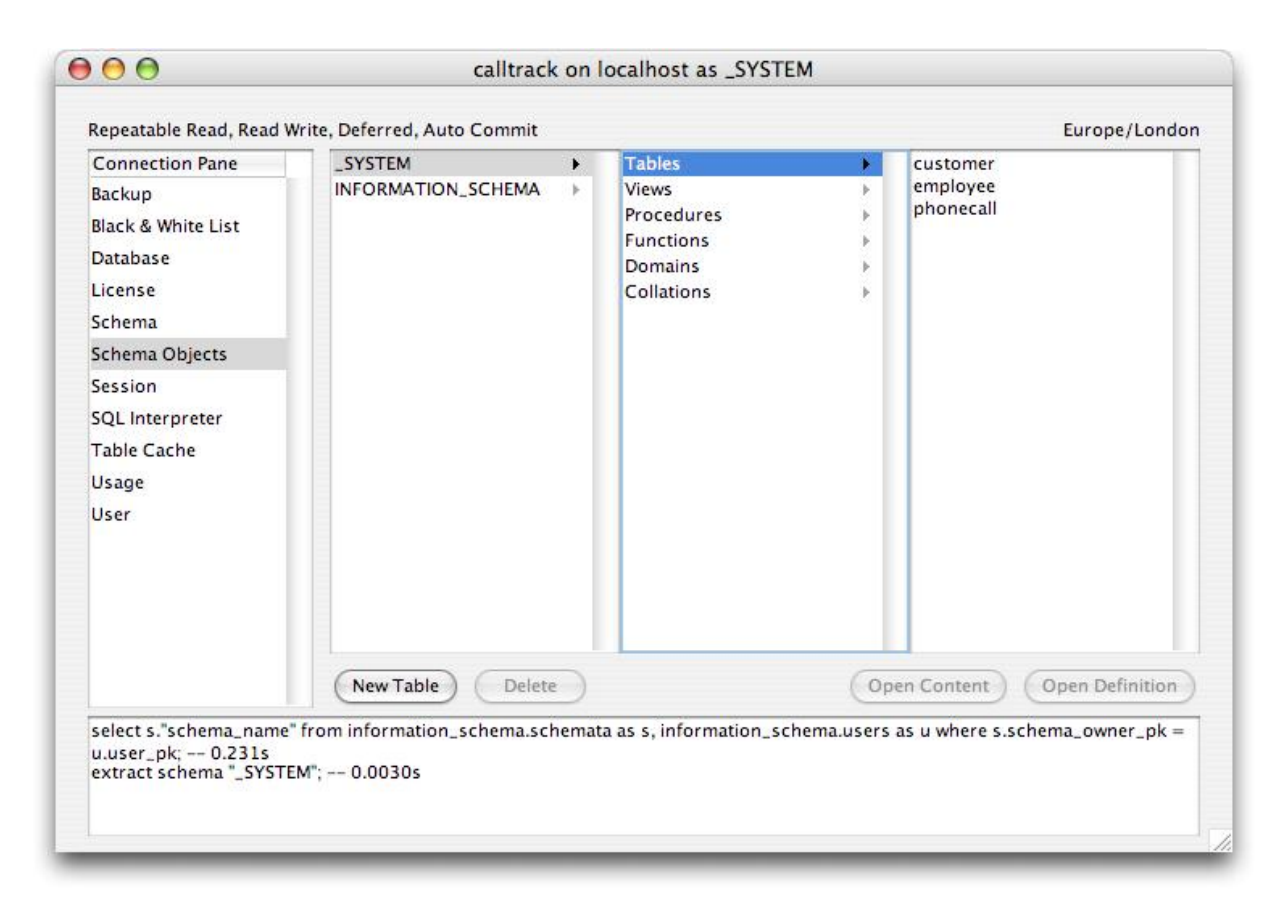

Figure 31. The Three Tables in the Schema Objects Panel.

5. Double-clicking on the **customer** entry in the table list column opens a separate table **Definition** window for the customer table, as shown in **Figure 32**. On the left side of the window is the **Table Pane**. This lists the separate panels available that allow different operations on a table, e.g. viewing and creating keys. By default, the **Column** panel is shown. This lists all of the columns defined for a table, which in this case are the columns of the customer table that were created based on the Omnis schema definition.

| Table Pane      | - Null Name                       | Data Type   | Domain                | Defa                  |
|-----------------|-----------------------------------|-------------|-----------------------|-----------------------|
| Column          | ■ cu_id                           | int         | d provide de articolo |                       |
| Primary Key     | <ul> <li>cu_firstname</li> </ul>  | varchar(30) |                       |                       |
| Foreign Key     | <ul> <li>cu_lastname</li> </ul>   | varchar(30) |                       |                       |
| oreigh key      | <ul> <li>cu_company</li> </ul>    | varchar(50) |                       |                       |
| Jnique          | cu_address1                       | varchar(50) |                       |                       |
| Check           | cu_address2                       | varchar(50) |                       |                       |
| ndex            | ■ cu_city                         | varchar(30) |                       |                       |
| Full Text Index | ■ cu_state                        | varchar(2)  |                       |                       |
| an reachidea    | <ul> <li>cu_postalcode</li> </ul> | varchar(10) |                       |                       |
| Privileges      | <ul> <li>cu_country</li> </ul>    | varchar(30) |                       |                       |
| SQL             | <ul> <li>cu_phonevoice</li> </ul> | varchar(15) |                       |                       |
|                 | <ul> <li>cu_extension</li> </ul>  | varchar(5)  |                       |                       |
|                 | <ul> <li>cu_phonefax</li> </ul>   | varchar(15) |                       |                       |
|                 | <ul> <li>cu_phonecell</li> </ul>  | varchar(15) |                       |                       |
|                 | cu_email                          | varchar(50) |                       |                       |
|                 |                                   |             |                       |                       |
|                 |                                   |             |                       |                       |
|                 |                                   |             |                       |                       |
|                 |                                   |             |                       |                       |
|                 |                                   |             |                       |                       |
|                 | 6                                 |             |                       | 14 1                  |
|                 | 1.5                               |             |                       | and the second second |
|                 |                                   |             | ( Dron                | Edit                  |

Figure 32. The Customer Table Column Definitions.

We can also open table definitions for the employee and phonecall tables by doubleclicking on their entries in the connection window.

Now let's return to Omnis Studio to create some data entry windows for our application.

#### 1.6 Creating Window Classes in Omnis Studio

Window classes are used for data browsing and data entry in an Omnis Studio application. We can create window classes from scratch as we did with our schema Classes, or we can employ wizards provided by Omnis to save time.

 Select the calltrack library from the Folders tree list and this will display all the top-level components in our library. This will include the three schemas that were previously defined. Select the <u>Class Wizard</u> from the left hand option list of the main browser window and the classes that support wizards will be listed as in Figure 33.

| 000                                                                                                    |                                                                                                    | Studio Browser                                                              |                                                       |             |
|----------------------------------------------------------------------------------------------------|----------------------------------------------------------------------------------------------------|-----------------------------------------------------------------------------|-------------------------------------------------------|-------------|
| G O A                                                                                                    | Folders View                                                                                                    |                                                                             |                                                       | (Francisco) |
| v Studio 4.2.0.3                                                                                                    | omnis.studio                                                                                                    | Studio 4.2.0.3 Libraries:c                                                  | alltrack                                              | C: P        |
| <ul> <li>Libraries</li> <li>Caltrack</li> <li>Caltrack</li> <li>Catafiles</li> <li>Council Council Cou</li></ul> | Back<br>Window<br>Menu<br>Toolbar<br>Report<br>Object<br>Remote Task<br>Remote Form<br>DB2 Extenders<br>Net Classes | Name<br>System Classes<br>customer<br>employee<br>phonecall<br>Startup_Task | Type Superclass<br>folder<br>schema<br>schema<br>task | Description |
| 5 object(s), 0 selected, 1 filtere                                                                                                    | Recent Classes                                                                                                    | 0                                                                           | 😻 Libraries                                           | ) 4   F     |

Figure 33. The Wizard Classes.

2. To view the window class wizards click <u>Window...</u>. The browser will list the **Omnis Form Wizard** and the **SQL Form Wizard**. We will be using the SQL Form Wizard because this is used to create windows which operate against SQL databases. The other wizard is used for Omnis data files. The wizards are shown in **Figure 34**, with the SQL Form Wizard highlighted.

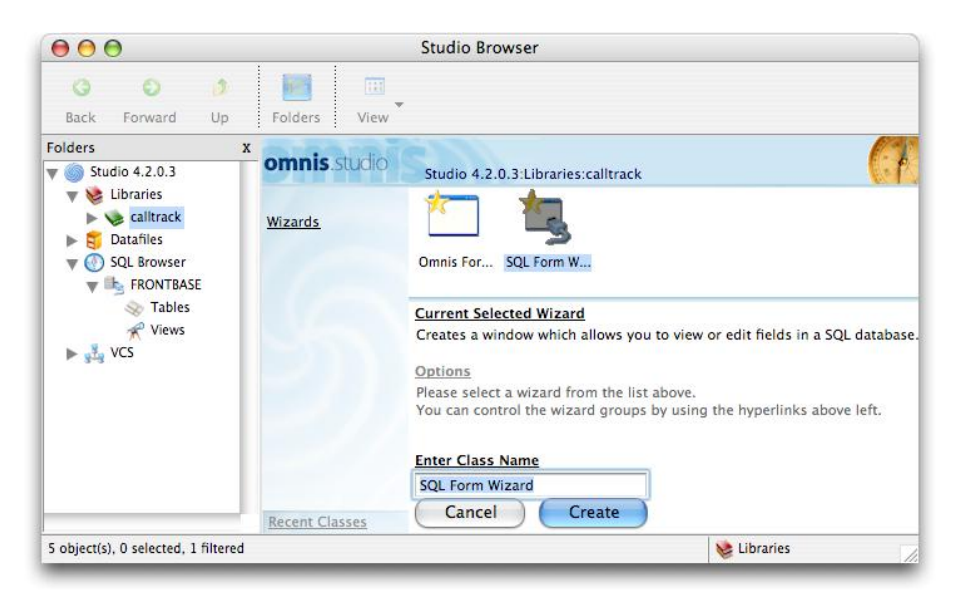

Figure 34. The Window Class Wizards.

3. Enter the class name for the first window as **customerEntry** and hit **Enter/Return**. The first wizard panel, **Window Type**, will appear as shown in **Figure 35**.

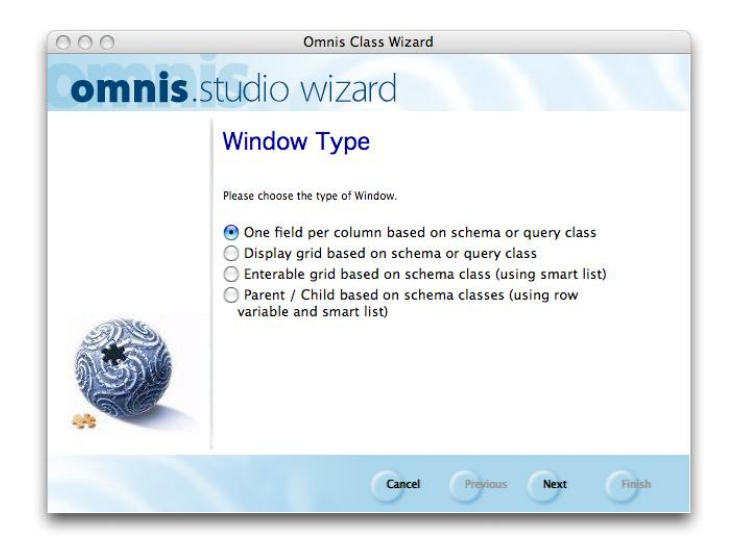

Figure 35. The Window Type Panel.

4. This window asks us to choose a window type from the options offered. The default option, "One field per column based on schema or query class" is what we want, so we make sure the corresponding radio button is selected and click the Next button at the bottom of the wizard window. We then move on to the SQL Class and Fields dialog shown in Figure 36.

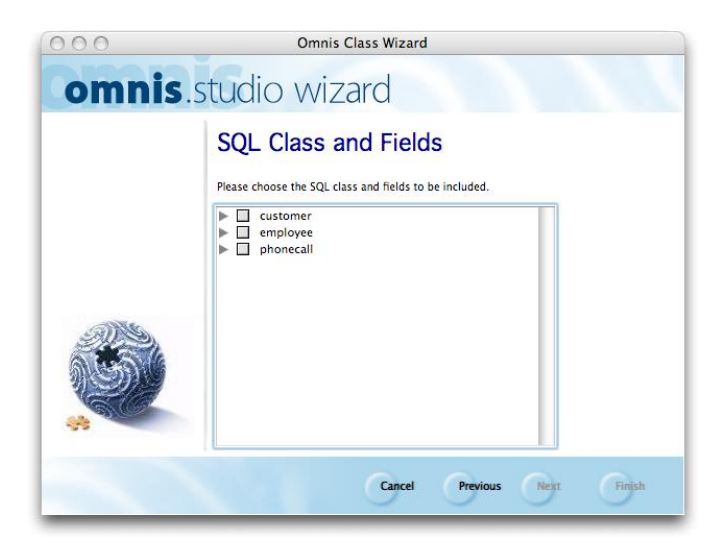

Figure 36. The SQL Class and Fields Panel.

5. This window allows us to choose which schema class fields we want to access using the window we are building. The fields will correspond to the table columns in the database. We can select only one class here. The schemas are presented as a tree list with each schema expandable to list the fields it contains. The schema and fields can be selected/deselected by clicking on the checkbox next to each entry. To select/deselect all fields in the schema you can click the checkbox next to the schema name. We want all the columns from the customer schema class in this case, so check the **customer** checkbox. If you expand the customer branch you will end up with the window shown in **Figure 37**, showing that all the customer fields are now selected.

| S<br>Pic | SQL Class and Fields<br>ease choose the SQL class and fields to be included. |  |
|----------|------------------------------------------------------------------------------|--|

Figure 37. The Selected Customer Fields.

6. Click **Next** and the **SQL Session** panel in **Figure 38** will be displayed. Here we are asked which currently open SQL session we wish to use for the window we are building. In our case we have only one, **FRONTBASE** so we select it and click the **Next** button. The **Window Themes** selection panel, shown in **Figure 39**, is then displayed.

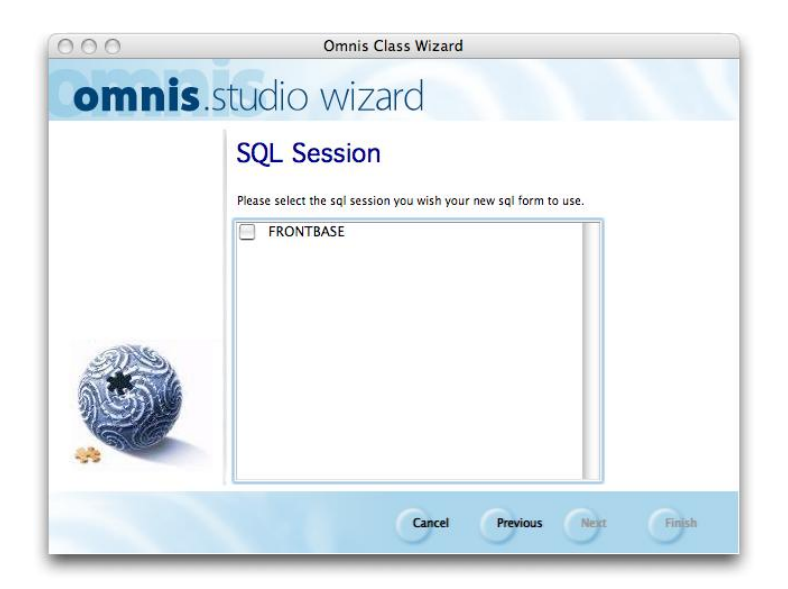

Figure 38. The SQL Session Panel.

| omnis    | Omnis CI<br>S.Studio Wiza                                                                              | ass Wizard                               |                |
|----------|----------------------------------------------------------------------------------------------------|------------------------------------------|----------------|
|          | Window Ther<br>Please choose the look for y                                                            | nes                                      |                |
| Ma       | Contacts<br>Default OSX Style<br>Fence<br>Grain (Brown)<br>Grain (Green)<br>Leaf (Blue)<br>Leaf (Blue) | First Name<br>Last Name<br>Address       | Standard Plain |
| <b>S</b> | Marble (Gray)                                                                                          | Postcode/Zip<br>Home Phone<br>Work Phone |                |

Figure 39. The Window Themes Panel.

7. Here is where we can have some fun. Omnis Studio ships with many themes installed and each theme allows us to modify the window background color, field background color and label text color right here in the wizard. Of course, we have control over even more properties with the main editing tools of Omnis Studio but this gets us off to a nice start. Select **Standard (3D Inset)** from the list and click the **Next** button. The Wizard now displays the **Ready To Build** panel as shown in **Figure 40**.

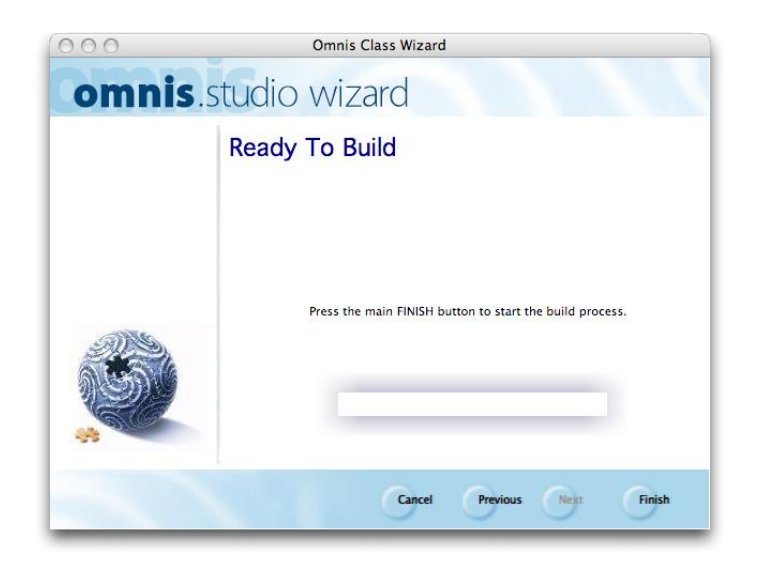

Figure 40. The Ready To Build Panel.

8. As the wizard says, click the **Finish** button at the bottom of the window and Omnis Studio will build a window to the specifications we selected, complete with methods for accessing and updating our FrontBase database. After a few moments, a Window Class Editor for our finished window is shown as in **Figure 41**.

| cu_id          | ou id         |          |
|----------------|---------------|----------|
|                | 66_10         | Next     |
| cu_firstname;  | cu_firstname  |          |
| cu_lastname:   | cu_lastname   | Opdate   |
| cu_company:    | cu_company    | Insert   |
| cu_address1    | cu_address1   | Delete   |
| cu_address2    | cu_address2   | Finished |
| cu_city:       | cu_city       |          |
| cu_state:      | cu_state      |          |
| cu_postalcode: | cu_postalcode |          |
| cu_country     | cu_country    |          |
| cu phonevoice  | au phoneucice |          |

#### Figure 41. The Customer Entry Window Class.

The window we built here may not be all that we want it to be, but it is a great start for the effort involved! There are a limitless number of enhancements we could make to its appearance but next we will test the window to ensure it works as we would like.

### **1.7 Viewing and Entering Data**

Omnis Studio allows us to open a window as we are designing it to test it. We do this by either typing Command-T (on Macintosh), Control-T (on Windows and Linux), or by using the **Open Window** item from the window's context menu (accessed by Control/Right-click). This context menu is shown in **Figure 42**.

| 000            | mildon cantrack.cu3ton |                 |   |
|----------------|------------------------|-----------------|---|
| cu_id:         | cu_id                  | Group           |   |
| cu_firstname:  | cu_firstname           | LOCK            |   |
| cu_lastname:   | cu_lastname            | Alian           |   |
| cu_company:    | cu_company             | Order           | • |
| cu_address1    | cu_address1            | Rulers          |   |
| cu_address2    | cu_address2            | Show \$order    |   |
| cu_city:       | cu_city                | Field List      |   |
| cu_state:      | cu_state               | Class Methods   |   |
| cu_postalcode  | cu_postalcode          | Superclass      |   |
| cu_country     | cu_country             | Subwindow Class |   |
| cu_phonevoice: | cu_phonevoice          | 🖕 Properties    |   |
|                |                        | Open Window #   | т |

Figure 42. Opening the Window in Test Mode.

1. Perform one of these actions for this window class, and a test instance of the window is created, as shown in **Figure 43**.

| 50            | New WINdow 1 |          |
|---------------|--------------|----------|
| cu_id         | 0            | Next     |
| cu_firstname  |              | Update   |
| cu_lastname   |              |          |
| cu_company    |              | Insert   |
| cu_address1   |              | Delete   |
| cu_address2   |              | Einished |
| cu_city       |              |          |
| cu_state      |              |          |
| cu_postalcode |              |          |
| cu_country    |              |          |
| cu_phonevoice |              |          |

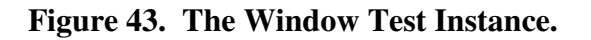

Since we have no data in our database yet, there is nothing to view. We can quickly change that, though. The fields on this window are editable, so we can type in some data. Figure 44 shows the window with the fields populated.

| 00            | New Window 1                      |          |
|---------------|-----------------------------------|----------|
| cu_id         | 1                                 | Next     |
| cu_firstname  | Ada                               |          |
| cu_lastname   | Lovelace                          | Opdate   |
| cu_company    | FrontBase, Inc.                   | Insert   |
| cu_address1   | 26741 Portola Pkwy., Ste. 1E #414 | Delete   |
| cu_address2   | 2                                 | Finished |
| cu_city       | Foothill Ranch                    |          |
| cu_state      | CA                                |          |
| cu_postalcode | 92610                             |          |
| cu_country    | USA                               |          |
| cu_phonevoice | +1 949 636 8026                   |          |

Figure 44. The Populated Window Fields.

- 3. There is still no data in our database. We create a record in the database from the data entered on this window by clicking the **Insert** button. Each time this button is clicked, a new record is added to the customer table. Go ahead and add a few records but make sure that the value for **cu\_id** is unique for each entry.
- 4. We can now browse through the records we've entered by repeatedly clicking on the **Next** button. The fact that the contents of the window change indicates that we are connected to FrontBase and affecting the calltrack database.
- 5. Records in the database can also be modified. Just make a change to an existing record and click the **Update** button. The change will be committed to the database.
- 6. When we have no more operations to perform using this window, we either click the **Finished** button or the close box in the upper left corner of the window. Either action closes the window instance and returns us to the Window Class Editor. The Window Class Editor was always open just behind the window instance spawned from it. Clicking on the Window Class Editor to bring it into focus also closes the test instance.

## 1.8 Modifying the Window Class

As stated above, there are many things we could do to improve the appearance of this window. We will examine two here; adjusting the content of the field labels and resizing and arranging the fields themselves. We will also give the window instance a more appropriate title.

1. We can access the contents of a field label just by double-clicking on it. When we do this, an edit window for the label content appears as in **Figure 45**.

|                | 2002/02       |          |
|----------------|---------------|----------|
|                | cu_id         | Next     |
| cu_nrstname;   | cu_firstname  | Undate   |
| cu_lastname:   | cu_lastname   | opune    |
| cu_company:    | cu_company    | (Insert  |
| cu_address1    | cu_address1   | Delete   |
| cu_address2    | cu_address2   | Finished |
| cu_city:       | cu_city       |          |
| cu_state:      | cu_state      |          |
| cu_postalcode: | cu_postalcode |          |
| cu_country     | cu_country    |          |
| cu_phonevoice; | ou phonevoice |          |

Figure 45. The Label Edit Window.

2. We can simply type in new content. For example, here we can change **c\_id** to **ID#**. We can close the edit window by clicking on the main Window Class Editor or by using Command-W on Mac and Control-W on Windows/Linux. With updated labels the window could look like the one in **Figure 46**.

| ID#            | cu_id         | Next     |
|----------------|---------------|----------|
| First Name:    | cu_firstname  |          |
| Last Name:     | cu_lastname   | Opdate   |
| Company        | cu_company    | Insert   |
| Address Line 1 | cu_address1   | Delete   |
| Address Line 2 | cu_address2   | Finished |
| City           | cu_city       |          |
| State          | cu_state      |          |
| Postal Code    | cu_postalcode |          |
| Country        | cu_country    |          |
| Phone (voice)  | cu_phonevoice |          |

Figure 46. The Updated Window Labels.

3. If we click on a field or other object in this design window, "handles" appear around the object as shown in **Figure 47**.

| 00                      | Window calltrack.custome | erEntry  |
|-------------------------|--------------------------|----------|
| ID#                     | cu_id                    | Next     |
| First Name<br>Last Name | cu_firstname             | Update   |
| Company                 | cu_company               | Insert   |
| Address Line 1          | cu_address1              | Delete   |
| Address Line 2          | cu_address2              | Finished |
| City                    | cu_city                  |          |
| State                   | cu_state                 |          |
| Postal Code:            | cu_postalcode            |          |
| Country                 | cu_country               |          |
| Phone (voice)           | cu_phonevoice            |          |

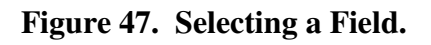

Moving the cursor over a handle changes the cursor icon to a resize arrow. This shows that the object can be resized by dragging the handle. Dragging the handle allows us to resize the object in the direction implied by the position of the handle on the object. With a few objects given more appropriate sizes, the window could look like the one in **Figure 48**.

| 00             | Window calltrack.custome | rEntry   |
|----------------|--------------------------|----------|
| ID#            | cu_id                    | Next     |
| First Name:    | cu_firstname             |          |
| Last Name:     | cu_lastname              | Update   |
| Company:       | cu_company               | Insert   |
| Address Line 1 | cu_address1              | Delete   |
| Address Line 2 | cu_address2              | Finished |
| City           | cu_city                  |          |
| State          | cu_state                 |          |
| Postal Code:   | cu_postalcode            |          |
| Country:       | cu_country               |          |
| Phone (voice)  | cu_phonevoice            |          |

Figure 48. The Reformatted Window.

4. We can also move an object to a new position on the window by selecting the object and then dragging with the cursor inside the object. With a few more adjustments, the window could look like the one in **Figure 49**.

| ID#                    | cu_id         |                        | ( Next ) |
|------------------------|---------------|------------------------|----------|
| Name                   | cu_firstname  | cu_lastname            |          |
| Company                | cu_company    |                        | Update   |
| Address Line 1         | cu_address1   |                        | Insert   |
| Address Line 2         | cu_address2   |                        | Delete   |
| City/State/Postal Code | cu_city       | cu_state cu_postalcode | Finished |
| Country                | cu_country    |                        | Timanea  |
| Phone - Voice          | cu_phonevoice | Extension cu_extension |          |
| Fax                    | cu_phonefax   | Cell cu_phonecell      |          |
| Email                  | cu_email      |                        |          |

Figure 49. The Window Further Redesigned.

5. Having consolidated the objects on this window to require less space, it is no longer necessary to have a vertical scroll bar on the window. We can remove this by modifying one of the properties of the window using the Property Manager, shown in **Figure 50**.

| Action            |                |         | Methods    |  |
|-------------------|----------------|---------|------------|--|
| General           |                | ŀ       | Appearance |  |
| backcolor         | -              | kCol    | or3DFace   |  |
| backgroundskin    | kDet           | Size    | 0          |  |
| backgroundskinali | kPAL           | topLef  | t          |  |
| backgroundtheme   | <b>kBG</b>     | hemeN   | one        |  |
| backpattern       |                | Patt    | ern: 0     |  |
| closebox          | kTru           | e       |            |  |
| dockingedge       | kBor           | derChis | el         |  |
| edgefloat         | kEFn           | one     |            |  |
| effect            | kBor           | derNon  | e          |  |
| forecolor         |                | kCol    | or3DFace   |  |
| growbox           | kTru           | e       |            |  |
| helpbutton        | kFalse         |         |            |  |
| horzscroll        | kFalse         |         |            |  |
| hscroll           | (Runtime only) |         |            |  |
| menuedge          | kBorderChisel  |         |            |  |
| minimizebox       | kFais          | ie      |            |  |
| minimizeiconid    | 2006           |         |            |  |
| showtitle         | kFals          | e       |            |  |
| statusedge        | kBor           | derChis | el         |  |
| style             | kTitle         | e       |            |  |
| toolbaroptions    | [kTB           | Option  | None]      |  |
| vertscroll        | kTru           | e       |            |  |
| vscroll           | (Run           | time or | ily)       |  |
| zoombox           | kFais          | e       | kFalse     |  |

#### Figure 50. Modifications via the Property Manager.

This shows the Appearance tab of the Property Manager for the window and the choices we have for the **vertscroll** property. If we set its value to **kFalse**, the scroll bar is removed. The window then looks like the one in **Figure 51**.

| <b>~</b> ~~~           |               |                        |          |
|------------------------|---------------|------------------------|----------|
| ID#                    | cu_id         |                        | Next     |
| Name                   | cu_firstname  | cu_lastname            |          |
| Company                | cu_company    |                        | Update   |
| Address Line 1         | cu_address1   |                        | Insert   |
| Address Line 2         | cu_address2   |                        | Delete   |
| City/State/Postal Code | cu_city       | cu_state cu_postalcode | Einished |
| Country                | cu_country    |                        | Timaned  |
| Phone - Voice          | cu_phonevoice | Extension cu_extension |          |
| Fax                    | cu_phonefax   | Cell cu_phonecell      | _        |
| Email                  | cu_email      |                        |          |
|                        | l.            |                        |          |

#### Figure 51. The Window without a Scroll Bar.

6. The title shown on the window instance is also a property of the window, but under the **General** tab. We can change this to read **Customer Information** instead of **New Window** 1, as shown in **Figure 52**.

| Action          | Methods              |  |
|-----------------|----------------------|--|
| General         | Appearance           |  |
| horzgrid        | 8                    |  |
| dent            | 283                  |  |
| nheritedorder   | 1                    |  |
| ssubwindow      | kFalse               |  |
| ssupercomponent | kFalse               |  |
| eft             | 762                  |  |
| menunames       | (                    |  |
| moddate         | 20 FEB 2007 08:33:33 |  |
| name            | customerEntry        |  |
| pathname        | customerEntry        |  |
| showascheckedou | kFalse               |  |
| showgrid        | kFalse               |  |
| sizetogrid      | kFalse               |  |
| startfield      | 0                    |  |
| statusbarpos    | kSBPosBottom         |  |
| superclass      |                      |  |
| title           | Customer Information |  |
| toolbarnames    |                      |  |
| toolbarpos      | kDockingAreaNone     |  |
| top             | 214                  |  |
| userinfo        |                      |  |
| version         |                      |  |
| vertgrid        | 8                    |  |
| width           | 582                  |  |

Figure 52. Modification of the Window Title.

The window instance will then look like the one in Figure 53.

| 1                         |                                                                                                    |                                                                                                    | Next                                                                                                    |
|---------------------------|----------------------------------------------------------------------------------------------------|----------------------------------------------------------------------------------------------------|----------------------------------------------------------------------------------------------------|
| Ada                       | Lovelace                                                                                                    |                                                                                                    | CILL                                                                                                    |
| FrontBase, Inc.           |                                                                                                    |                                                                                                    | Update                                                                                                    |
| 26741 Portola Pkwy., Ste. | 1E #414                                                                                                    |                                                                                                    | Insert                                                                                                    |
|                           |                                                                                                    |                                                                                                    | Delete                                                                                                    |
|                           |                                                                                                    |                                                                                                    |                                                                                                    |
| Foothill Ranch            | CA                                                                                                    | 92610                                                                                                    | Finished                                                                                                    |
| USA                       |                                                                                                    |                                                                                                    |                                                                                                    |
| +1 949 636 8026           | Extension                                                                                                    | 123                                                                                                    |                                                                                                    |
| +1 949 330 6371           | Cell 0927                                                                                                    | 7 237 7238                                                                                                    |                                                                                                    |
| ada@frontbase.com         |                                                                                                    |                                                                                                    |                                                                                                    |
|                           | Image: Image: | I         Lovelace           FrontBase, Inc.         26741 Portola Pkwy., Ste. 1E #414           Example 1         CA           USA         Extension           +1 949 636 8026         Extension           +1 949 330 6371         Cell 0923           ada@frontbase.com         2023 | Image: Constraint of the system         Constraint of the system           Ada         Lovelace           FrontBase, Inc.         26741 Portola Pkwy., Ste. 1E #414           26741 Portola Pkwy., Ste. 1E #414           Foothill Ranch         CA           92610           USA           +1 949 636 8026           +1 949 636 8026           +1 949 330 6371           Cell           0927 237 7238           ada@frontbase.com |

Figure 53. The Customer Information Window.

This is still not the ultimate look for this window, but you can see that we can make many changes. All of the changes we have made are purely cosmetic and none of them affect the operation of the window.

7. Now follow the same steps as above and create a window for managing employee data. Name that window **employeeEntry** and give it a title of **Employee Information**. Add a few employee records to the database to test whether this window works as expected. Make sure that the employee id is unique for each record. 8. Again, follow the same steps as above and create a window for managing calls data. Name the window **phonecallEntry** and give it a title of **Call Entry**. To alter the label associated with the **ph\_outgoing** checkbox field you will have to select that field and then use the Property Manager to update the text property under the General tab. Once you have the window formatted, add a few employee records to the database to test whether this window works as expected. Make sure you provide values for both the date and the time fields\* and that the primary key combination (ph\_date, ph\_time, ph\_cu\_id, ph\_em\_id) is unique for each record. A cleaned up version of this window with a record entered is shown in **Figure 54**.

| 00               | Call Entry                                                                                                    |          |
|------------------|----------------------------------------------------------------------------------------------------|----------|
| Date             | 16 FEB 2005                                                                                                    | Next     |
| Time             | 19:45                                                                                                    | Undate   |
| Duration (mins.) | 12                                                                                                    | Opuare   |
|                  | Outgoing Call                                                                                                   | Insert   |
| Subject          | Arrange project meeting                                                                                         | Delete   |
| Notes            | We will be visiting customer site in 2 weeks for initial<br>planning stages. Confirm exact date by next Monday. | Finished |
| Customer ID#     | 1                                                                                                    |          |
| Employee ID#     | 2                                                                                                    |          |

Figure 54. The Call Entry Window.

Notice how we can specify the ID number of a customer and an employee using this window, but that we cannot see any information about either party. There are many ways to make this data entry window more sophisticated but none of them are available through wizards in Omnis Studio. The programming techniques for providing this functionality are beyond the scope of this simple tutorial.

What we can do, though, is set up a window to simply query this cross section of the three tables, but this requires that we first create a query class to define the data we wish to retrieve.

\* If you don't provide a value for these fields when you insert a record then this will break the UPDATE and DELETE operations. Why? Well, Omnis rolls a SQL statement to send to the server to do the update/delete. If the values are not defined, i.e. NULL, then the SQL will not work with FrontBase. Of course, if we weren't using wizards or we tweaked the Omnis code then we could fix the problem.

## 1.9 Creating a Query Class

A query class is similar to a schema class in that it is a collection of column definitions. A query class allows us to specify either a subset of the columns from an existing schema class or a combination of columns from multiple schema classes. In addition, we can provide a WHERE clause or other supplemental query text to further specify which records come within the scope of the query.

 We create a new query class in a similar way to that used to create our schemas. Make sure the Studio Browser shows our library components in the main window. If not, click the calltrack library in the Libraries branch of the Folders tree list. Then click <u>New Class</u> followed by <u>Query</u> and give the new query a name of callsExtended. The new query will be listed in the browser window as in Figure 55.

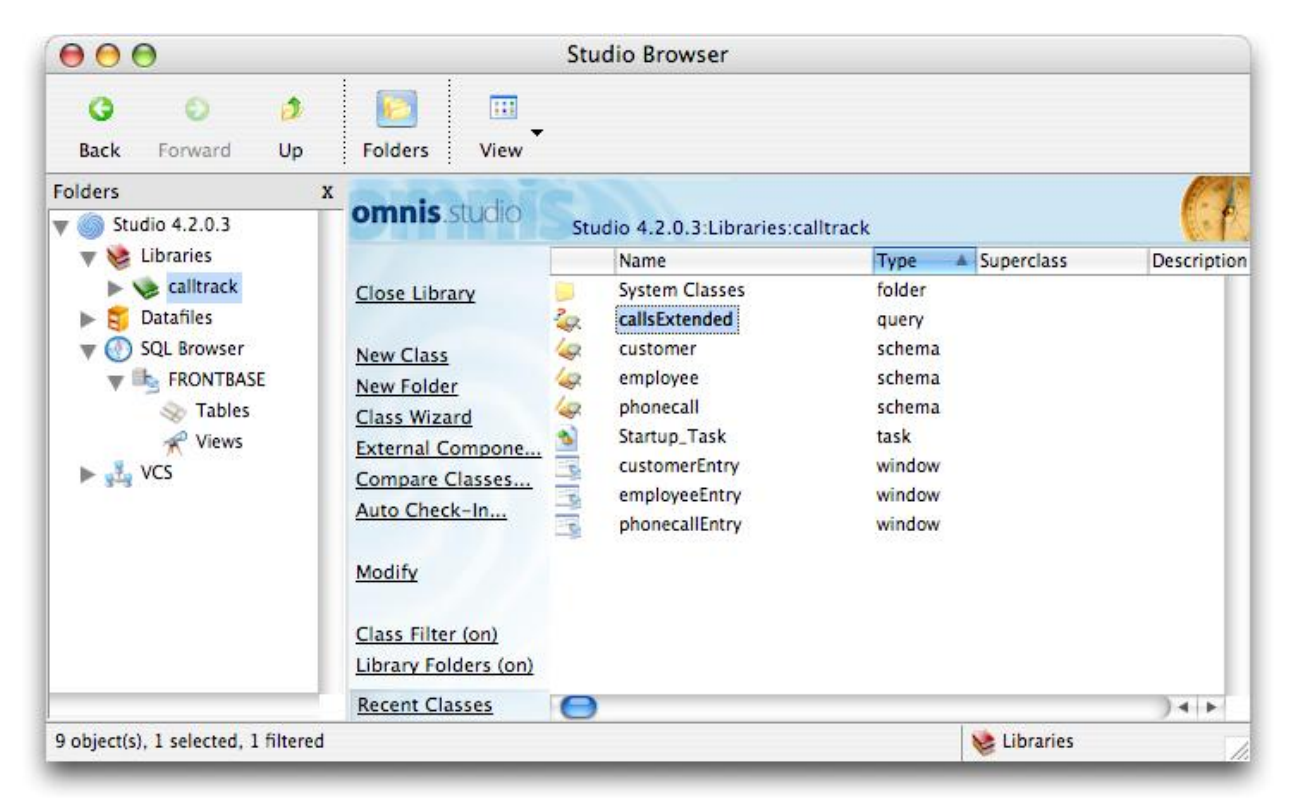

#### Figure 55. The callsExtended Query Class.

2. Open our new query class by double-clicking on its icon in the browser. The Query Class Editor window that appears is shown in **Figure 56**.

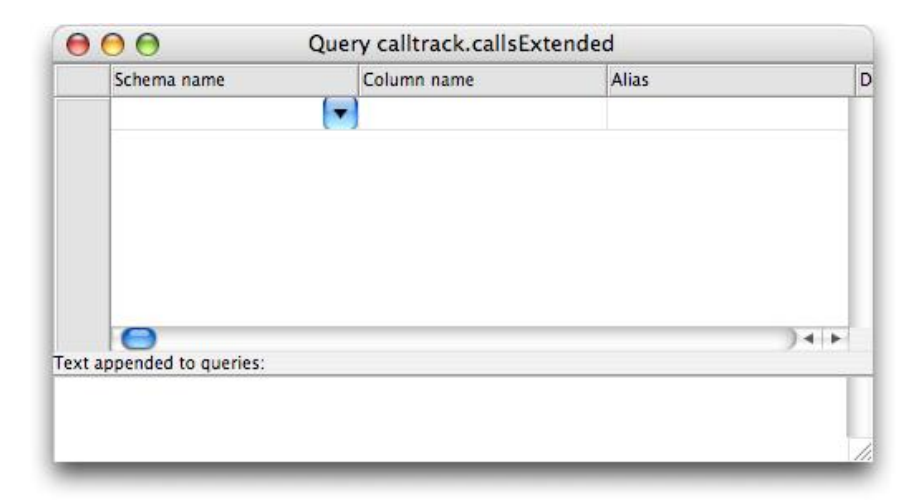

Figure 56. The Query Class Editor.

3. We can only specify columns from existing schema classes in this editor. To do so, we select a schema from the list provided in the **Schema name** column of the editor. Select **phonecall** as shown in **Figure 57**.

|                                   | Query calltrack.callsEx | tended |
|-----------------------------------|-------------------------|--------|
| Schema name                       | Column name             | Alias  |
| phonecall                         | •                       |        |
| customer<br>employee<br>phonecall |                         |        |
| -                                 |                         | )++    |

Figure 57. Selecting the Schema.

4. Once a schema has been selected for a line in the editor's grid, we can select a column from that schema in the **Column name** column of the editor. Choose **ph\_date** as shown in **Figure 58**.

|   | Serie marrie | Column name                                                                                        |   | Alias | 0     |
|---|--------------|----------------------------------------------------------------------------------------------------|---|-------|-------|
| 1 | phonecall    | ph_date                                                                                            | - |       |       |
|   |              | ph_date<br>ph_time<br>ph_duration<br>ph_outgoing<br>ph_subject<br>ph_notes<br>ph_cu_id<br>ph_em_id |   |       |       |
|   | 0            |                                                                                                    | - |       | ) 4 1 |

Figure 58. Selecting the ph\_date Column.

5. Continue adding column names according to the following table. Once finished the Query Class Editor should look like the one in **Figure 59**.

| Schema name | Column name  |
|-------------|--------------|
| phonecall   | ph_date      |
| phonecall   | ph_duration  |
| phonecall   | ph_subject   |
| customer    | cu_id        |
| customer    | cu_firstname |
| customer    | cu_lastname  |
| employee    | em_id        |
| employee    | em_firstname |
| employee    | em_lastname  |

|      | Schema name          | Column name  | Alias | De    |
|------|----------------------|--------------|-------|-------|
| 1    | phonecall            | ph_date      |       |       |
| 2    | phonecall            | ph_duration  |       |       |
| 3    | phonecall            | ph_subject   |       |       |
| 4    | customer             | cu_id        |       |       |
| 5    | customer             | cu_firstname |       |       |
| 6    | customer             | cu_lastname  |       |       |
| 7    | employee             | em_id        |       |       |
| в    | employee             | em_firstname |       |       |
| 9    | employee             | em_lastname  |       | 4     |
|      | 0                    |              |       | ) 4 1 |
| fext | appended to queries: |              |       |       |

Figure 59. The Query Class Column Definitions.

The **Alias** column is used to resolve conflicts between columns with the same name in different schemas. Since we have given all our schema columns a prefix based on the table name we don't have to do anything here. If a column could not be uniquely identified then an alias name would be required.

6. The field at the bottom of the editor window labeled "**Text appended to queries**" is for specifying how our records are to be combined. As the name implies, the value specified in this field is concatenated directly onto the basic SELECT statement generated by this query. Enter the following text into this field.

```
where ph_cu_id = cu_id and ph_em_id = em_id
```

This text specifies that we want the customer and employee records that match their corresponding \_id values in the calls record. The editor window should now look like it does in **Figure 60**.

|     | Schema name            | Column name         | Alias |
|-----|------------------------|---------------------|-------|
| 1   | phonecall              | ph_date             | (     |
| 2   | phonecall              | ph_duration         |       |
| 3   | phonecall              | ph_subject          |       |
| 4   | customer               | cu_id               |       |
| 5   | customer               | cu_firstname        |       |
| 6   | customer               | cu_lastname         |       |
| 7   | employee               | em_id               |       |
| 8   | employee               | em_firstname        |       |
| 9   | employee               | em_lastname         | -     |
| ext | appended to gueries:   |                     | )4 +  |
| whe | re ph_cu_id = cu_id ar | nd ph_em_id = em_id |       |

Figure 60. The Completed Query Class.

We have now created a Query Class. The next step is to create a window based upon it.

## 1.10 Creating a Window for a Query Class

We can create a window for our query class using the same wizard we used for creating windows for our schema classes. There will be only one slight change in the process, in that the wizard will now offer our query class as well as the schema classes for selection.

- 1. Select the <u>Class Wizard</u> from the left hand option list in the main browser window and then the <u>Window...</u> class type.
- 2. Select the SQL Form Wizard, name the new window class **extCallsView** and then click **Create**.
- 3. Select "One field per column based on schema or query class" on the Window Type screen as we did before and click the Next button. The SQL Classes and Fields panel appears, as shown in Figure 61, with our new callsExtended query class included in the list.

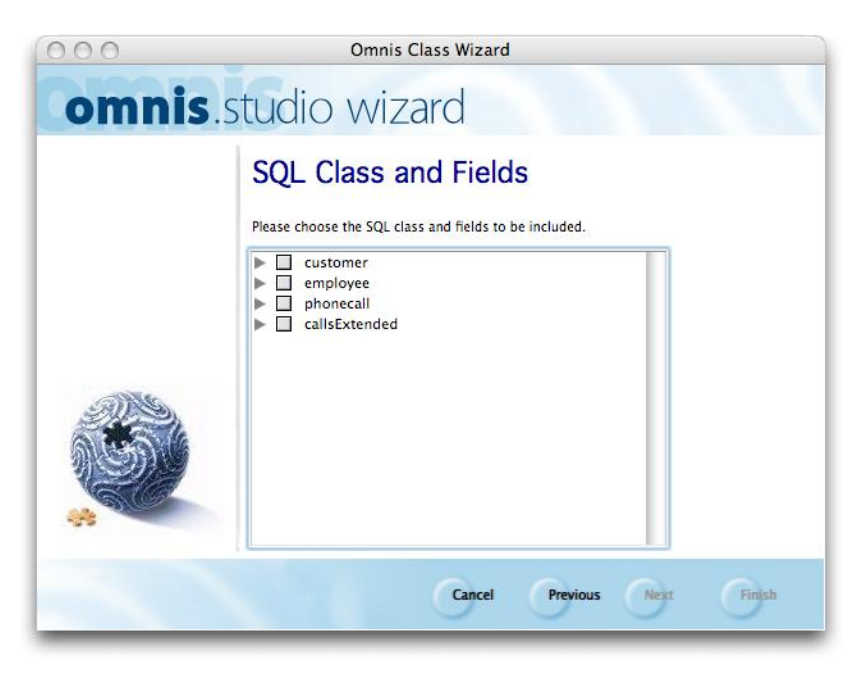

Figure 61. The SQL Class and Fields Panel.

- 4. Select **callsExtended** from the list and click the **Next** button. The **SQL Session** panel will appear as before.
- 5. Select **FRONTBASE** and click the **Next** button. The **Window Themes** panel will appear as before.

- 6. Select **Standard (3D Inset**) and click the **Next** button.
- 7. Click the **Finish** button on the **Ready To Build** panel. After a few moments, the finished window class will appear in its editor as shown in **Figure 62**.

| 000             | mildon candidex.extea | is new   |
|-----------------|-----------------------|----------|
| ph_date: p      | h_date                | Next     |
| ph_duration:    | ph_duration           |          |
| ph_subject: p   | h_subject             |          |
| cu_id:          | cu_id                 |          |
| cu_firstname: c | firstname             |          |
| cu_lastname:    | u_lastname            |          |
| em_id:          | em_id                 | Finished |
| em_firstname: e | m_firstname           |          |
| em_lastname: e  | m_lastname            |          |
| -               |                       |          |
|                 |                       |          |
|                 |                       |          |

Figure 62. The Calls Extended Window.

- 8. Notice that since we based this window on a Query Class, there are no buttons for Insert, Update or Delete. We can only use this window to browse through calls records.
- 9. Now let's open a test instance of our new window and observe how it works. Press **Command-T/Control-T** and then click the **Next** button. If you had entered any calls records and those records contained valid customer and employee ID values, your window should look similar to the one shown in **Figure 63**.

| ph_date      | 16 FEB 2005             | Next     |
|--------------|-------------------------|----------|
| ph_duration  | 12                      |          |
| ph_subject   | Arrange project meeting |          |
| cu_id        | 1                       |          |
| cu_firstname | Ada                     |          |
| cu_lastname  | Lovelace                |          |
| em_id        | 2                       | Finished |
| em_firstname | Maurice                 |          |
| em_lastname  | Moss                    |          |
|              |                         |          |
|              |                         |          |
|              |                         |          |

Figure 63. The Calls Extended Test Instance.

**FB-46** An Omnis Studio Application

#### 1.11 Summary

With a minimum of effort, we have created a simple three table database application using Omnis Studio as a front end to FrontBase. We were able to use Omnis Studio for everything from defining tables and their columns to entering data and querying the database.

A more complete application would include menus for navigating through the application, reports for summarizing data, and more sophisticated windows with controls that offer more power to the end user.

Using Omnis Studio, we can even deploy a complex application directly to the worldwide web using techniques like the ones we used in this example - not with multiple HTML pages and hyperlinks, but with the entire dynamic multi-window application running in a single web page!